F453AV

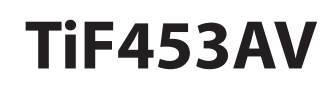

Gebruikshandleiding

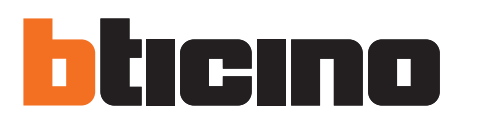

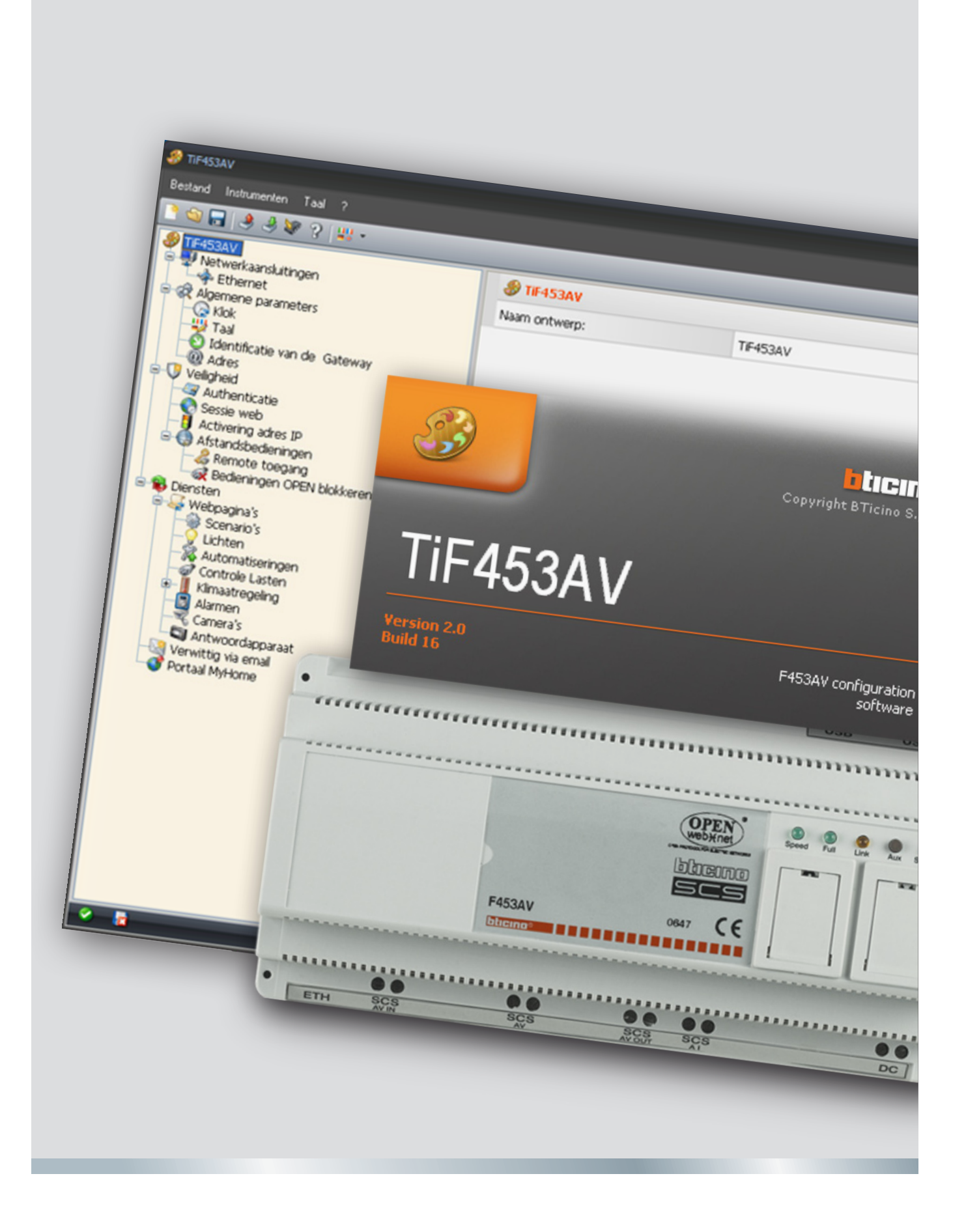

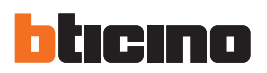

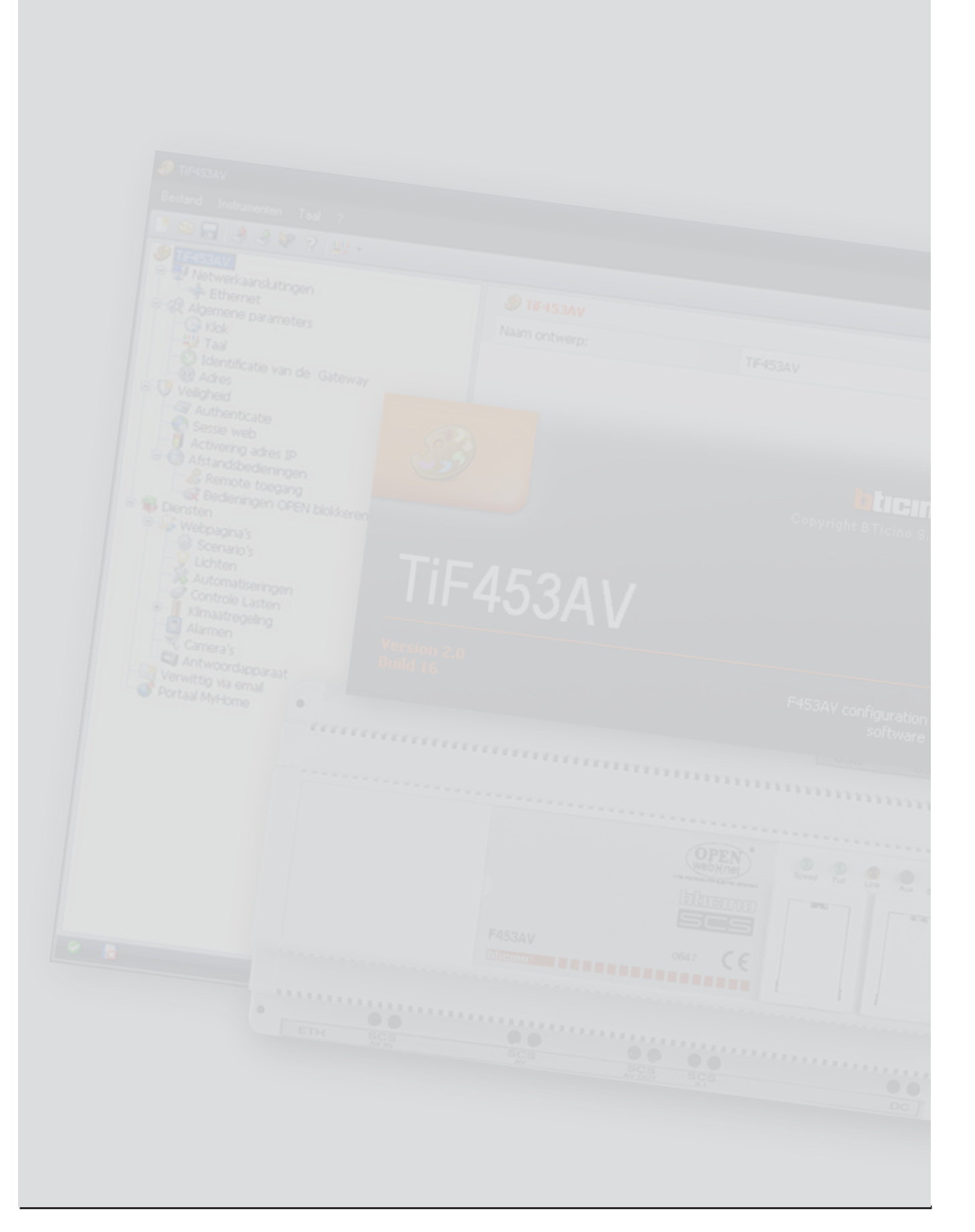

Gebruikshandleiding

# Inhoud

| 1. | Vereisten Hardware en Software                             | 4  |
|----|------------------------------------------------------------|----|
| 2. | Installatie                                                | 4  |
|    | 1.1 Vereisten Hardware                                     | 4  |
|    | 1.2 Vereisten Software                                     | 4  |
| 3. | Fundamentele concepten                                     | 5  |
|    | 3.1 Menu's en drukknoppen voor de selectie van de functies | 5  |
|    | 3.1.1 Menu "Bestand"                                       | 6  |
|    | 3.1.2 Menu "Instrumenten"                                  | 6  |
|    | 3.1.3 Menu "Taal"                                          | 7  |
|    | 3.1.4 Menu "?"                                             | 7  |
| 4. | Startmenu                                                  | 8  |
| 5. | Creatie van een nieuw ontwerp                              | 9  |
| 6. | Configuratie ontwerp                                       | 11 |
|    | 6.1 Netwerkaansluitingen                                   | 11 |
|    | 6.1.1 Ethernet                                             | 11 |
|    | 6.2 Algemene parameters                                    | 12 |
|    | 6.2.1 Klok                                                 | 12 |
|    | 6.2.2 Taal                                                 | 12 |
|    | 6.2.3 Identificatie van de Gateway                         | 12 |
|    | 6.2.4 Adres                                                | 12 |
|    | 6.3 Veiligheid                                             | 13 |
|    | 6.3.1 Authenticaties                                       | 13 |
|    | 6.3.2 Time out website                                     | 14 |
|    | 6.3.3 Activatiering adres IP                               | 14 |
|    | 6.3.4 Blokkering bedieningen vanop remote                  | 15 |
|    | 6.4 Diensten                                               | 17 |
|    | 6.4.1 Web pagina's                                         | 17 |
|    | 6.4.2 Verwittig via e-mail                                 | 28 |
| 7. | Open ontwerp                                               | 30 |
| 8. | Download en Upload van het ontwerp                         | 31 |
|    | 8.1 Download                                               | 31 |
|    | 8.2 Upload                                                 | 33 |
| 9. | Bijwerking firmware                                        | 34 |
| 10 | ). Aanvraag info inrichting                                | 35 |

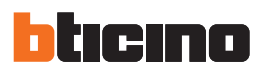

# 1. Vereisten Hardware en Software

# **1.1 Vereisten Hardware**

- Personal Computer met processor Pentium>300 MHz
- 64 MB van geheugen RAM

**1.2 Vereisten Software** 

• Windows 2000 of superieur

• Internet Explorer 6.0 of superieur

- Grafische kaart SVGA met resolutie 800x600
- CD-ROM lezer
- Mouse

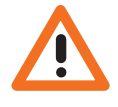

Attenzione: Il programma TiF453AV costituisce lo strumento fondamentale per la configurazione dei dispositivi di controllo My Home. Il contenuto di questo programma è oggetto di diritti esclusivi della società Bticino SpA.

# 2. Installatie

Om het programma TiF453AV te installeren, moet men als volgt tewerk gaan:

- 1. De CD-Rom in de desbetreffende drive steken;
- 2. Na de visualisering van de hoofdpagina in het formaat web, de rubriek "Software" en vervolgens "Installeer TiF453AV" selecteren;
- 3. Het programma van installatie zal zorgen voor de kopie van de nodige bestandsystemen voor de uitvoering van het programma TiF453AV.

TiF453AV

# 3.Fundamentele concepten

Het software **TiF453AV** staat de creatie en de wijziging toe van een ontwerp dat de configuratie van de Web Server bevat voor het remote bestuur van de installaties My Home.

Het gecreëerde ontwerp moet overgebracht worden (download) naar de Web server; deze operatie wordt uitgevoerd door de inrichting te verbinden met de PC gebruikmakend van een kabel "gekruist" type verbonden met de connector van net LAN van de Web Server en met de kaart van net Ethernet van de PC, als alternatief is het mogelijk de Web Server bij te werken vanop remote, wanneer men het adres IP en het password OPEN kent (voor bijkomende inlichtingen zie de gebruikshandleidingen in dotatie bij de Web Server).

Op dezelfde manier is het mogelijk het ontwerpbestand op te nemen (upload) uit de inrichting om de erin bevatte configuratie te controleren en/of te wijzigen. Met het programma TiF453AV is het bovendien toegestaan de versie van het permanent basissoftware van de inrichting (firmware) bij te werken middels nieuwe revisies verdeeld door Bticino.

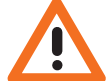

Opgelet: voor de correcte werking van het software TiF453AV, moet de Web Server geïnstalleerd zijn overeenkomstig de aanwijzingen aangeduid op het desbetreffende instructieblad in dotatie bij de inrichting.

# 3.1 Menu's en drukknoppen voor de selectie van de functies

Alle functies die uitgevoerd kunnen worden met TiF453AV kunnen geselecteerd worden door in te grijpen op de iconen aanwezig in de instrumentenbalk, ofwel door de rolmenu's te openen en de verschillende rubrieken te selecteren.

In de instrumentenbalk zijn de volgende functies aanwezig:

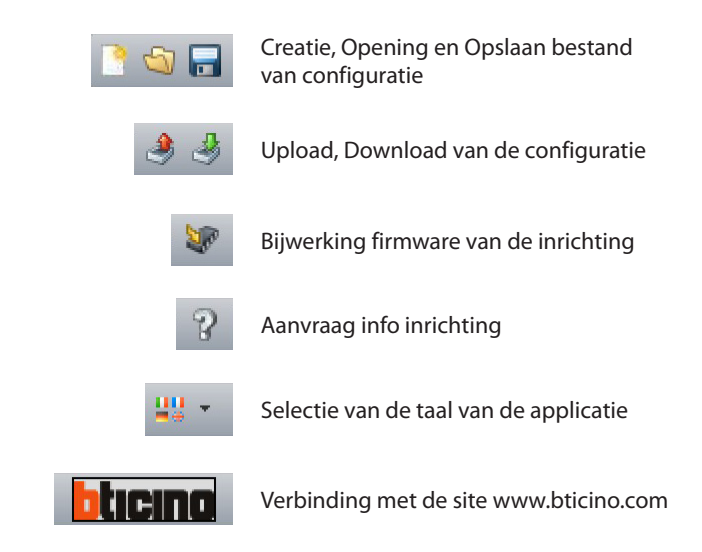

In de rolmenu's zijn de volgende functies aanwezig:

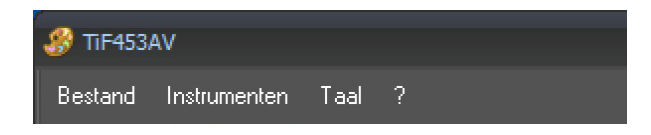

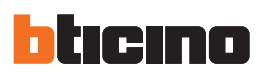

## 3.1.1 Menu "Bestand"

| 🍠 Т | iF453AV           |        |            |
|-----|-------------------|--------|------------|
| Bes | tand Instrumenten | Taal ? |            |
|     | Nieuw             | ? 🕎 -  | _          |
| 5   | Openen            |        |            |
|     | Opslaan           | igen   | @/ HF453A  |
|     | Opslaan als       | eters  | Naam ontwe |
| ß   | Afsluiten         |        |            |

- Nieuw
- Creëert een nieuw bestand
- Openen
  - Opent een bestaand bestand van configuratie
- Opslaan
  - Opslaan van het lopende ontwerp
- Opslaan als...
- Opslaan van het lopende ontwerp waarbij een naam voor het bestand wordt gevraagd
- Afsluiten
  - Het programma verlaten

## 3.1.2 Menu "Instrumenten"

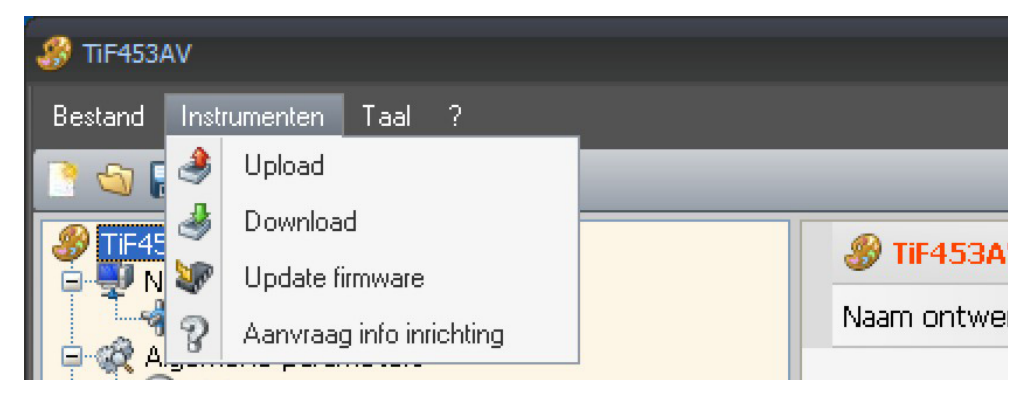

- Upload
- Voert de functie upload van de configuratie uit de inrichting uit
- Download
- Voert de download van de configuratie naar de inrichting uit
- Update firmware Voert de functie van bijwerking firmware van de inrichting uit
- Aanvraag info inrichting Staat toe technische inlichtingen te visualiseren

# 3.1.3 Menu "Taal"

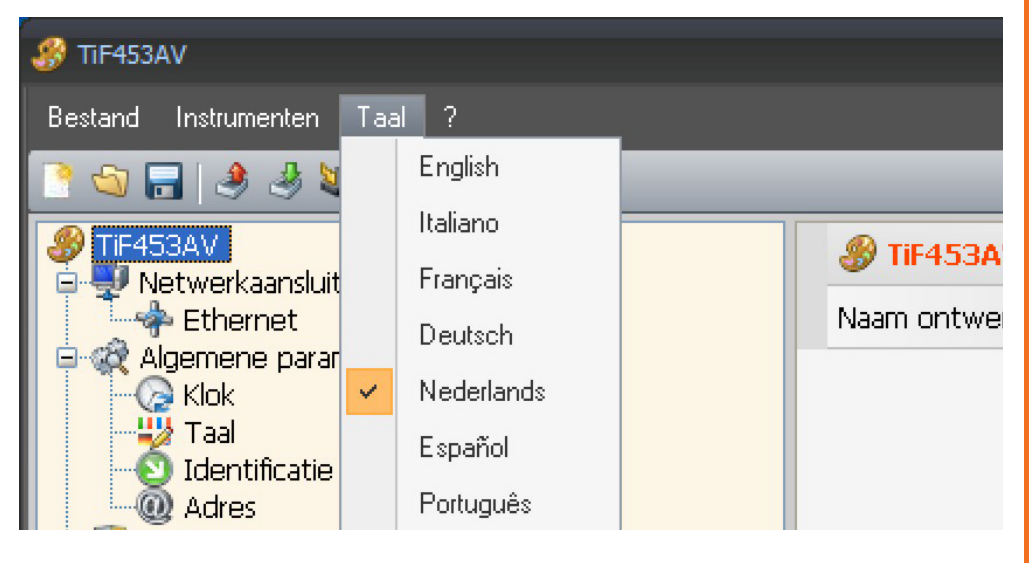

• Taal

Staat toe de taal van de applicatie te selecteren

# 3.1.4 Menu "?"

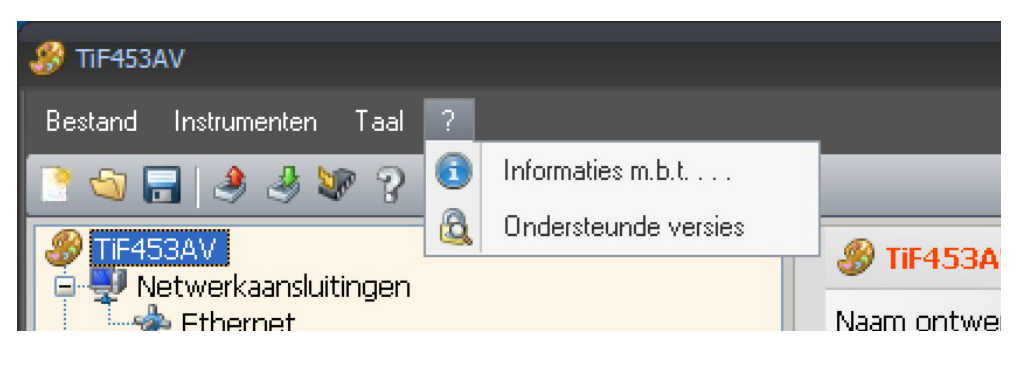

## Informaties m.b.l....

Visualiseert enkele inlichtingen m.b.t. het programma TiF453AV

 Ondersteunde versies
 Visualiseert in een tabel de versies van Firmware van de Web Servers bestuurd door het programma TiF453AV

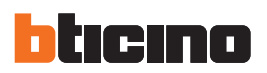

# 4. Startmenu

Bij de start van de applicatie TiF453AV, wordt een beeldscherm van presentatie gevisualiseerd, gevolgd door het "Startmenu" waarin het mogelijk is de gewenste functie te selecteren.

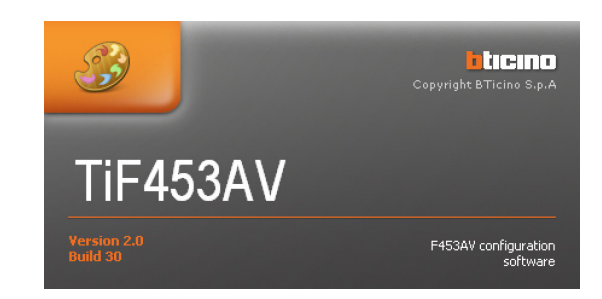

## De functies aanwezig in het "Startmenu" zijn:

| 3 TIF453AV |                          | x |
|------------|--------------------------|---|
|            |                          |   |
|            | Nieuw                    |   |
| <b>S</b>   | Openen                   |   |
| 3          | Download                 |   |
| ۹          | Upload                   |   |
| ¥.         | Update firmware          |   |
|            | Aanvraag info inrichting |   |
|            | Taal                     | • |
|            | Afsluiten                |   |
|            |                          |   |

- Nieuw
- Staat toe een nieuw ontwerp te creëren
- Open
  - Staat toe een eerder gecreëerd ontwerp te openen
- Download
- Verstuurt een eerder gecreëerd ontwerp naar de Web Server
- Upload
- Visualiseert de configuratie opgeslagen in de Web Server
- Update firmware
   Bijwerking van de versie firmware van de Web server
- Aanvraag info inrichting
   Staat toe technische inlichtingen te visualiseren
- Taal
  - Staat toe de taal van de applicatie te veranderen
- Afsluiten
  - Sluit de applicatie TiF453AV af

# TiF453AV

# 5. Creatie van een nieuw ontwerp

Uit het Startmenu de functie "Nieuw" selecteren.

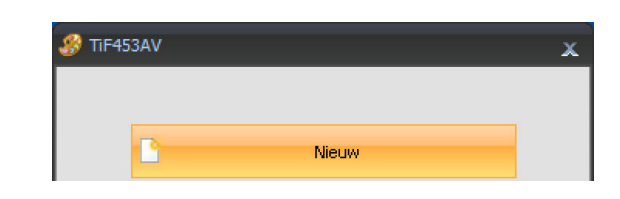

Het masker "**Nieuw ontwerp**" wordt voorgesteld, waarin de naam van het ontwerp moet ingevoerd worden; vervolgens "**OK**" selecteren.

| Een naam voor o<br>en maximum 20 k | ntwerp invoeren. De naa<br>arakters hebben | am moet minstens 1 | 1 |
|------------------------------------|--------------------------------------------|--------------------|---|
|                                    |                                            |                    |   |
| TIF453A                            | 4                                          |                    |   |
|                                    |                                            |                    |   |

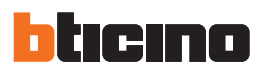

De interface van de applicatie TiF453AV wordt geopend waarin alle parameters van configuratie aanwezig zijn, vertegenwoordigd in de zone links in hiërarchische vorm met een boomstructuur. Wanneer men ieder afzonderlijk element van de hiërarchische structuur selecteert, wordt in de zone rechts een specifiek masker voor de invoer van de gegevens van configuratie gevisualiseerd.

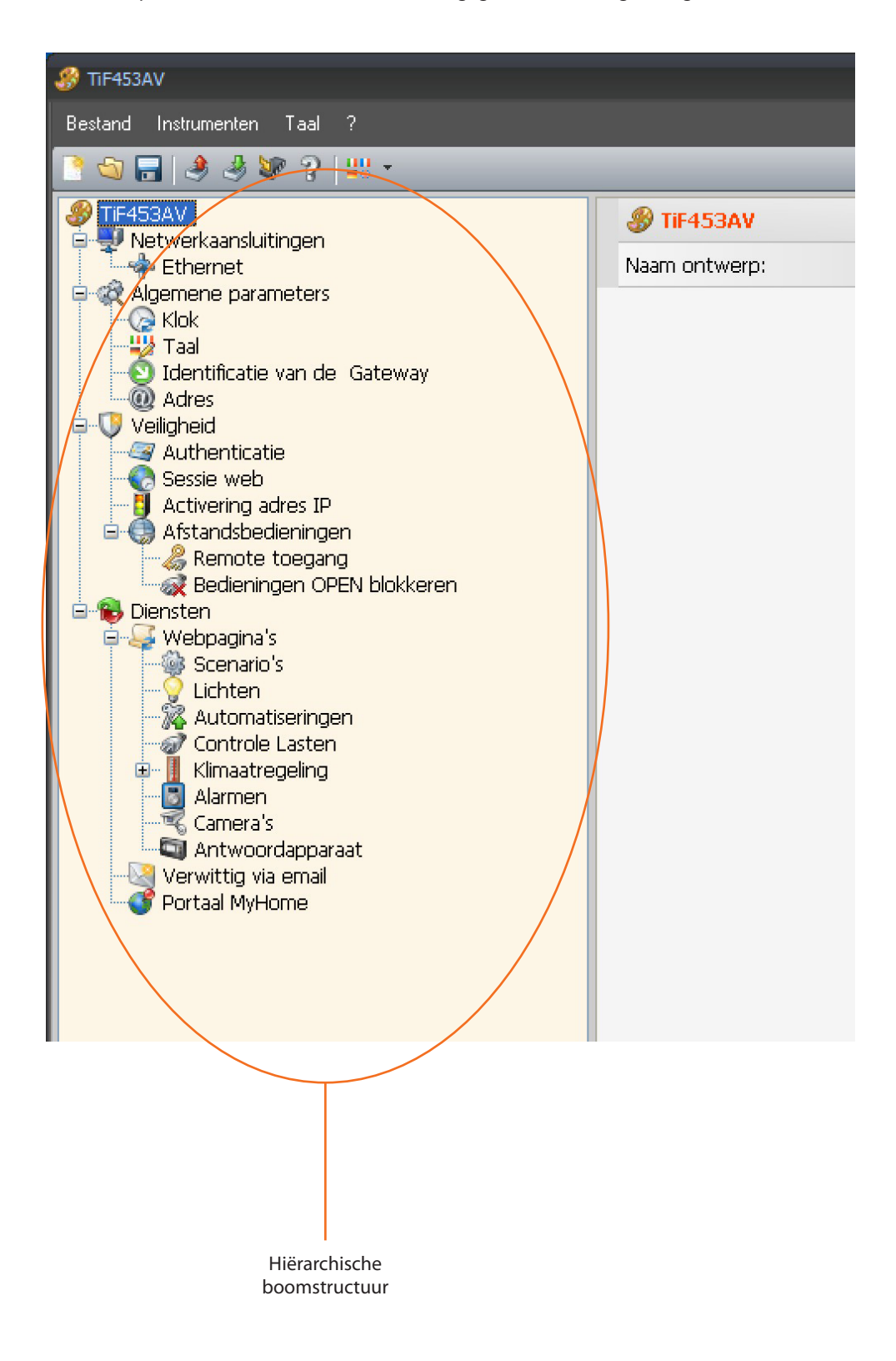

Gebruikshandleiding

# 6.Configuratie ontwerp

# 6.1 Netwerkaansluitingen

In dit gedeelte worden de technische parameters geconfigureerd voor de netaansluitingen.

| 🔗 TIF453AV                  |                        | _ = ×   |
|-----------------------------|------------------------|---------|
| Bestand Instrumenten Taal ? |                        |         |
| 📑 😋 🔚 🤌 🖑 😵 🤉 🕮 •           |                        | blicina |
| PIF453AV                    | 🐺 Netwerkaansluitingen |         |
|                             |                        |         |
| Algemene parameters         |                        |         |

# 6.1.1 Ethernet

Hier is het masker voor de invoer van de parameters van aansluiting op het net Ethernet voorzien.

| 🧬 TIF453AV                                                                                                    |                                   |               | _ = ×          |
|----------------------------------------------------------------------------------------------------|-----------------------------------|---------------|----------------|
| Bestand Instrumenten Taal ?                                                                                                    |                                   |               |                |
| 📑 😂 🔚 🔳 💐 😻 🖓 👯 *                                                                                                    |                                   |               | <b>bticina</b> |
|                                                                                                    | 💠 Ethernet                        |               |                |
| Ethernet                                                                                                    | IP web server                     | 192.168.1.35  |                |
| Klok                                                                                                    | Subnet mask                       | 255.255.255.0 |                |
| Taal                                                                                                    | IP router                         | 192.168.1.1   |                |
| Adres                                                                                                    | Primaire DNS                      |               |                |
| Authenticatie                                                                                                    | Secundaire DNS                    |               |                |
| Veligheid     Veligheid     Veligheid     Scassle web     Acturatizatie     Scassle web     Acturatizatieningen     Remote toegang     Remote toegang     Scanaro's     Uerten     Scanaro's     Uchten     Kimaatregeling     Automatiseringen     Kimaatregeling     Alaren     Automatiseringen     Automatiseringen     Aut |                                   |               |                |
|                                                                                                    | Ethernet<br>Configuratie Ethernet |               |                |
|                                                                                                    |                                   |               | <b>S</b>       |
| Solution                                                                                                    | Ontwerp niet opgeslagen           |               | Nederlands     |

Indien men de verbinding met de Web Server middels het net Ethernet wenst op te starten, moeten de volgende rubrieken geconfigureerd worden, ofwel de waarden van default gebruikt worden.

• IP web server en Subnet mask

Typische parameters van de netten met protocol TCP/IP, dienen om de Web Server te identificeren binnen in het plaatselijke net. Men herinnert eraan dat de Web Server een "Statisch" adres IP nodig heeft (vast en eenduidig) om correct te kunnen werken.

• IP router

Adres IP van de eventuele router. Ingeval er een router bestaat is het verplicht het veld in te vullen om de Diensten in uitgang te garanderen, zoals het versturen van e-mail.

• Primaire DNS en secundaire DNS

Primair en secundair adres IP van de Internet Service Provider (ISP) geleverd op het ogenblik van de ondertekening van het abonnement.

😻 Herstel standaardwaarden

Deze drukknop herstelt de waarden van default, voor de aansluiting op het net Ethernet en het bestuur van de elektronische post e-mail, indien deze gewijzigd werden.

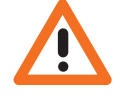

Voordat men de waarden van default wijzigt, d e n e t a dmi n i s t ra t o r contacteren. Verkeerde waarden, naast het niet actief maken van de dienst, kunnen slechte werkingen in de communicatie van andere toestellen van het net veroorzaken.

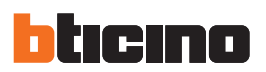

# 6.2 Algemene parameters

| 😵 TIF453AV                                                                                                    |                     | _ = ×   |
|----------------------------------------------------------------------------------------------------|---------------------|---------|
| Bestand Instrumenten Taal ?                                                                                                    |                     |         |
| 📑 😋 🔚 🧶 🎘 🐲 ?   👯 -                                                                                                    |                     | bticina |
| Tert-53AV     Tert-53AV     Tert-53AV     Tert-53AV     Tert-54A     Tert-54A | Rigemene parameters |         |

## 6.2.1 Klok

Deze functie staat toe de plaatselijke tijdzone te bepalen en of de inrichting de "Master" van tijdsynchronisatie is.

Indien men als Master klok instelt, zal de interne klok van de inrichting in programmering gebruikt worden door andere inrichtingen in de installatie My Home als referentie voor het uur. De frequentie van bijwerking van het uur voor alle inrichtingen kan gekozen worden in het desbetreffende vakje.

| 🛷 TIF453AV                  |                        |         |         |
|-----------------------------|------------------------|---------|---------|
| Bestand Instrumenten Taal ? |                        |         |         |
| 🖹 🚭 🔚 🔌 🦑 😵 🤉 🕮 -           |                        |         | bticino |
| IF453AV                     | () Klok                |         |         |
| Ethernet                    | Tijdzone               | GMT +1  |         |
| G-      Kick                | Functie van bijwerking | 3 Slave |         |
| Taal                        | Frequentie bijwerking  |         |         |
| Adres                       |                        |         |         |

#### 6.2.2 Taal

Deze functie staat toe de taal te selecteren voor de web pagina's van controle en remote bestuur van de installatie.

| 🤣 TIF453AV 🗕 🗧                                                                                                    |        |            |  |  |
|----------------------------------------------------------------------------------------------------|--------|------------|--|--|
| Bestand Instrumenten Taal ?                                                                                                    |        |            |  |  |
| 1 🖸 🕞 🗏 🖑 🖓 🕊 ?   😃 •                                                                                                    |        |            |  |  |
| P TIF453AV                                                                                                    | 👑 Taal |            |  |  |
| Ethernet                                                                                                    | Taal   | Nederlands |  |  |
| Algemene parameters     Algemene parameters     A |        |            |  |  |

## 6.2.3 Identificatie van de Gateway

Deze functie voorziet de gateway van een identificatienummer.

| 🔗 TIF453AV                  |                                |          | _ 0   | x |
|-----------------------------|--------------------------------|----------|-------|---|
| Bestand Instrumenten Taal ? |                                |          |       |   |
| 🕒 🕲 🔚   🧶 🦑 🖇   👯 -         |                                | <u> </u> | ticin |   |
| TIF453AV                    | 🔕 Identificatie van de Gateway |          |       |   |
|                             | Eenduidige code                | 1        |       |   |
| - Ca Klok                   |                                |          |       |   |
| Taal                        |                                |          |       |   |
| Adres                       |                                |          |       |   |
| Authenticatie               |                                |          |       |   |

# 6.2.4 Adres

Het adres Intern punt invoeren, het veld kan waarden aannemen bevat tussen 0 en 99.

| 🖑 TiF453AV                                                                                                    |                   |   | _ = × |
|----------------------------------------------------------------------------------------------------|-------------------|---|-------|
| Bestand Instrumenten Taal ?                                                                                                    |                   |   |       |
| 3 3 3 3 4 3 4 7 4 + ·                                                                                                    |                   |   |       |
| TIF453AV<br>S Notwork appli itingen                                                                                                    | @ Adres           |   |       |
| Ethernet                                                                                                    | Adres Intern punt | 0 |       |
|                                                                                                    |                   |   |       |
| Taal                                                                                                    |                   |   |       |
| Adres                                                                                                    |                   |   |       |
| Authenticatie                                                                                                    |                   |   |       |
| - Contraction - Contraction - |                   |   |       |

# 6.3 Veiligheid

| (                                                                                                    |            |       |     |
|----------------------------------------------------------------------------------------------------|------------|-------|-----|
| 🛞 TIF453AV                                                                                                    |            |       | = x |
| Bestand Instrumenten Taal ?                                                                                                    |            |       |     |
| 🗋 😋 🔜 🔳 🧶 😻 ??   👯 *                                                                                                    |            | blici | no  |
| Intr453AV       Intr453AV       Intr453AV       Intr453AV       Intr45AV       Intr45AV       Intr4AV       Intr45AV <tr< td=""><td>Veiligheid</td><td></td><td></td></tr<> | Veiligheid |       |     |
| Adres     Verificate     Activering adres IP     Activering adres IP     Activering adres IP     Activering adres IP     Activering adres IP     Activering adres IP                                                                                                    |            |       |     |
| Controls Listen                                                                                                    |            |       |     |

# 6.3.1 Authenticaties

## Gebruikers web

In dit gedeelte wordt gevraagd de naam en het password in het voeren dat door de gebruiker zal gebruikt worden voor de authenticatie, activering en toegang naar de diensten aangeboden door de geselecteerde inrichting.

• Taal gebruiker en Password gebruiker

Login en Password vooraf bepaald "bticino"

 Login administrator en Password administrator Login vooraf bepaald "admin", Password "bticino"

| 😵 TiF453AV                         |                                  |         | _ = ×   |
|------------------------------------|----------------------------------|---------|---------|
| Bestand Instrumenten Taal ?        |                                  |         |         |
| 🖻 😋 🔚 🔌 🦑 😵 🖓 👯 +                  |                                  |         | blicing |
|                                    | Authenticatie     Web gebruikers |         |         |
| Algemene parameters     Klok       | Login gebruiker                  | start   |         |
| Taal                               | Wachtwoord gebruiker             | start   |         |
| Adres                              | Login beheerder                  | admin   |         |
| Authenticatie                      | Wachtwoord beheerder             | bticino |         |
| Sessie web     Activering adres IP | Automatisch systeem              |         |         |
| 🖻 🍈 Afstandsbedieningen            | OPEN wachtwoord                  | 12345   |         |
| Remote toegang                     | E Camera's veilio                |         |         |

# Automatisch systeem

- OPEN wachtwoord
  - Het Password OPEN invoeren ingeval de inrichting gebruikt wordt voor de remote controle van de installatie My Home middels programma's voor PC.

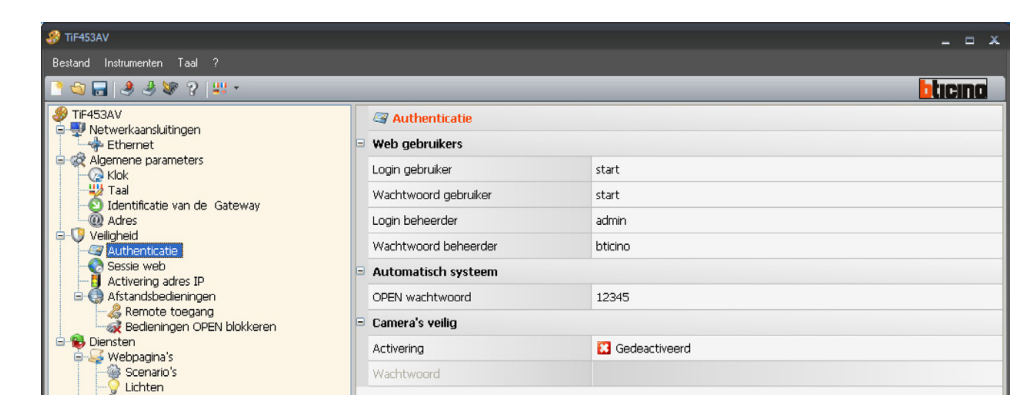

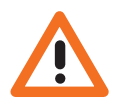

Opgelet: Het password OPEN van default in de inrichtingen is 12345

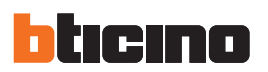

#### 6.3.2 Time out website

In dit gedeelte is het mogelijk de tijd van inactiviteit op de web pagina te bepalen, nadat deze verstreken is brengt de Web Server de gebruiker terug naar de pagina van identificatie.

| 🛷 TiF453AV                                                          |                    |       |         |
|---------------------------------------------------------------------|--------------------|-------|---------|
| Bestand Instrumenten Taal ?                                         |                    |       |         |
| 📑 😋 🔚 🤌 🦑 😵 ?   👯 -                                                 |                    |       | blicing |
| PTIF453AV                                                           | 📀 Sessie web       |       |         |
| Ethernet                                                            | Timeout sessie web | 2 min |         |
| Algemene parameters     Algemene parameters     Algemene parameters |                    |       |         |
| Taal                                                                |                    |       |         |
| - Adres                                                             |                    |       |         |
| Authenticatie                                                       |                    |       |         |
| - Sessie web<br>- I Activering adres IP                             |                    |       |         |
| Afstandsbedieningen                                                 |                    |       |         |
|                                                                     |                    |       |         |

#### Sessie Web

Nu tussen 1, 2, 5 of 15 minuten het interval van inactiviteit op de web pagina selecteren.

## 6.3.3 Activatiering adres IP

In dit gedeelte is het mogelijk verschillende rangen van adressen IP in te voeren, opgestart voor de verbinding met de Web server zonder zich te moeten identificeren middels login en password.

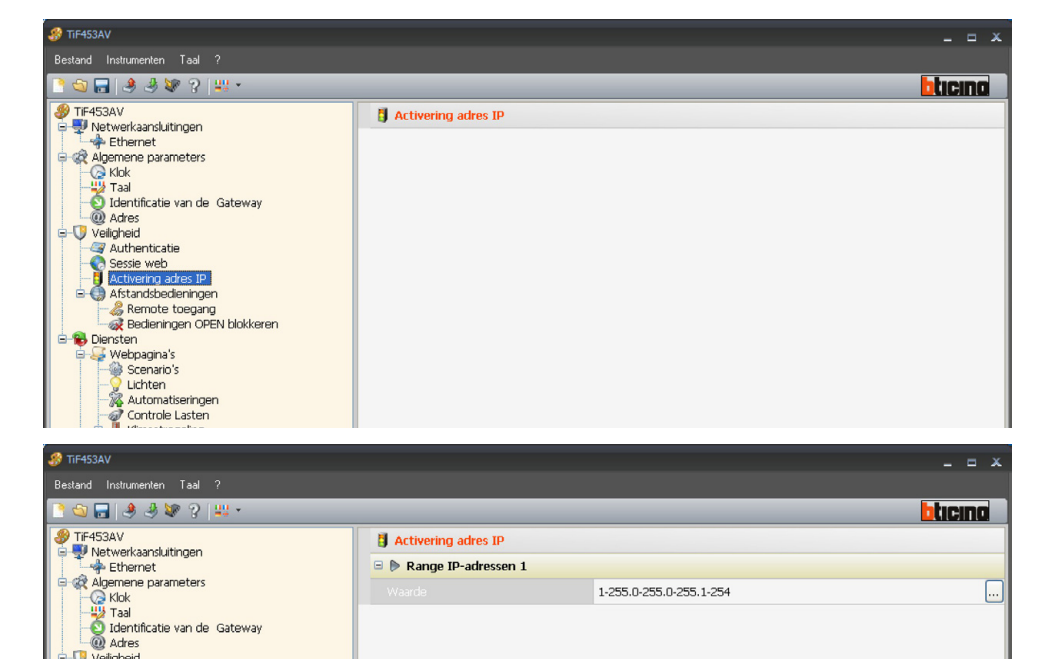

Klikken 🔜 om het bereik van IP-adressen.

- Veiligheid

| De rang van IP-adressen invoeren |  |
|----------------------------------|--|
|                                  |  |
|                                  |  |
|                                  |  |

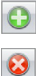

Voeg een intervall toe Elimner het geselecteerd

× Eliminer alle intervallen

# TiF453AV

6.3.4 Blokkering bedieningen vanop remote

| 🔗 TiF453AV                   |                             |                       | _ = X   |  |  |  |
|------------------------------|-----------------------------|-----------------------|---------|--|--|--|
| Bestand Instrumenten Taal ?  |                             |                       |         |  |  |  |
| 🖻 😋 🔚   🧶 🖑 😵 🧣 👯 🔹          |                             |                       | bticino |  |  |  |
| IF453AV                      | 🆧 Remote toegang            |                       |         |  |  |  |
| Ethernet                     | Actie ter activatie/desacti | vatie                 |         |  |  |  |
| Algemene parameters     Klok | Activatie                   | Cedeactiveerd         |         |  |  |  |
|                              | Kanaal van remote access    |                       |         |  |  |  |
| Adres                        | Signalisatie-actuator       | Signalisatie-actuator |         |  |  |  |
|                              | Activatie                   | Gedeactiveerd         |         |  |  |  |
| - C Sessie web               | Adres actuator              |                       |         |  |  |  |
|                              |                             |                       |         |  |  |  |
|                              |                             |                       |         |  |  |  |
| e-😵 Diensten                 |                             |                       |         |  |  |  |
| Scenario's                   |                             |                       |         |  |  |  |
|                              |                             |                       |         |  |  |  |
|                              |                             |                       |         |  |  |  |

#### Remote toegang

Deze functie staat toe, indien gevraagd, gelijk welke controle van het opstarten vanop remote uit te sluiten, waarbij de Web server gedeactiveerd wordt voor de verbinding van net LAN en/of Internet. Dit wordt gerealiseerd door in de BUS Automatisatie geconfigureerd om bedieningen van ON (deactivering) en OFF (activering) te versturen middels een van de 9 hulpkanalen (AUX) dat geselecteerd moet worden in het vakje:

## Actie ter activatie/desactivatie

Het hulpkanaal m.b.t. de activering/deactivering van de remote toegang invoeren.

| 🛞 TIF453AV                  |                                  |               |         |
|-----------------------------|----------------------------------|---------------|---------|
| Bestand Instrumenten Taal ? |                                  |               |         |
| 🖻 🚭 🔚 🔌 🦑 😵 📲 🕶             |                                  |               | blicina |
|                             | 🆧 Remote toegang                 |               |         |
|                             | Actie ter activatie/desactivatie |               |         |
|                             | Activatie                        | 🥝 Geactiveerd | ~       |
| Taal                        | Kanaal van remote access         | Kanaal 1      |         |
| Adres                       | Signalisatie-actuator            |               |         |
| Authenticatie               | Activatie                        | Gedeactiveerd |         |
| - Sessie web                | Adres actuator                   |               |         |
| 🖻 🍈 Afstandsbedieningen     |                                  |               |         |
| Remote toegang              |                                  |               |         |

De staat van de verbinding kan gevisualiseerd worden middels het aangaan van een seinlamp bediend door een activator van het systeem Automatisatie; de configuratie van deze inrichting moet aangegeven worden met de instelling van de parameters in het vakje:

#### • Signalisatie-actuator

Een te gebruiken lichtpunt opstarten als activator van melding.

| TIF453AV                                                                                                    |   |                                                                                                    |                                                               |                                                           |      |   |
|----------------------------------------------------------------------------------------------------|---|----------------------------------------------------------------------------------------------------|---------------------------------------------------------------|-----------------------------------------------------------|------|---|
| Bestand Instrumenten Taal ?                                                                                                    |   |                                                                                                    | r                                                             |                                                           |      |   |
| 📑 😋 🔜 🧶 🆑 😵 🤉 🔐 🔹                                                                                                    |   |                                                                                                    | Adres SCS                                                     |                                                           |      |   |
| Tradsav     Tradsav     Attradiation     Activering adres IP     Activering adres IP     Activering adres     Activering adres IP     Activering adres IP     Activering | 6 | Remote toegang         Actie ter activatie/desactivatie         Activatie         Kanaal van remote access         Signalisatie-actuator         Activatie         Activatie         Activatie         Activatie         Activatie         Activatie         Activatie         Activatie | Adres SCS Adres SCS A PL Niveau Adres SCS Adres SCS Adres SCS | 11<br>1<br>1<br>Privé staander<br>(A, PL, Niveau, 11, 12) |      | × |
| Verwittig via email                                                                                                    |   |                                                                                                    |                                                               | 🖉 Bevestig 🔀 Annulea                                      | er 🛛 |   |

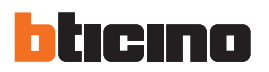

## Bedieningen OPEN blokkeren

Deze functie staat toe, indien nodig, de Web Server te deactiveren bij het versturen van sommige bedieningen naar de installaties: Automatisatie, Inbraakalarm, delestage en Huisbeeldtelefonie van het systeem My Home aanwezig in de woning.

De bepaling van de belemmerde bedieningen (max. 20) wordt uitgevoerd door deze te beschrijven in de desbetreffende zone volgens het protocol "Open Web Net".

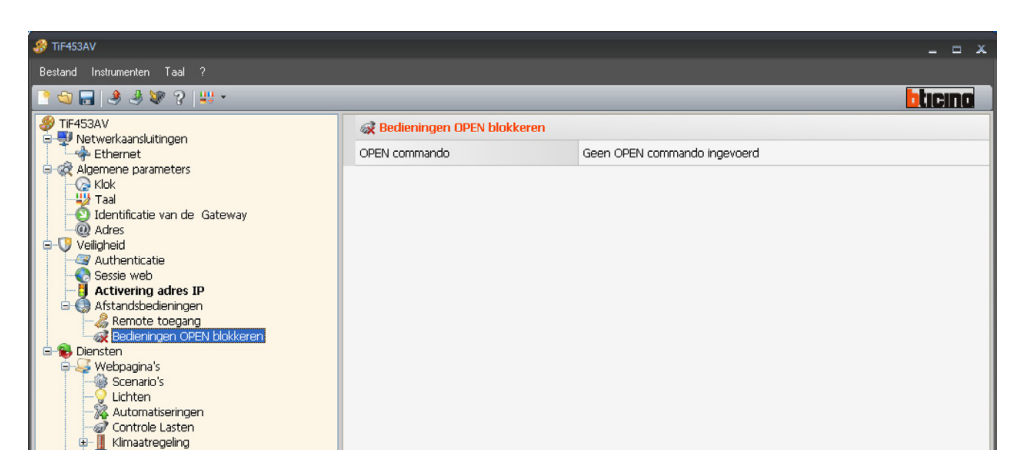

Wanneer deze functie wordt opgestart, wordt er een venster gevisualiseerd voor de invoer van de bedieningen.

Voor het invullen van de bediening is het mogelijk te kiezen tussen twee modaliteiten:

Manueel

Staat de rechtstreekse invoer van een bediening toe

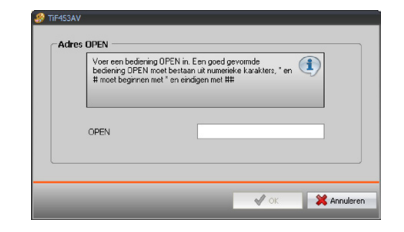

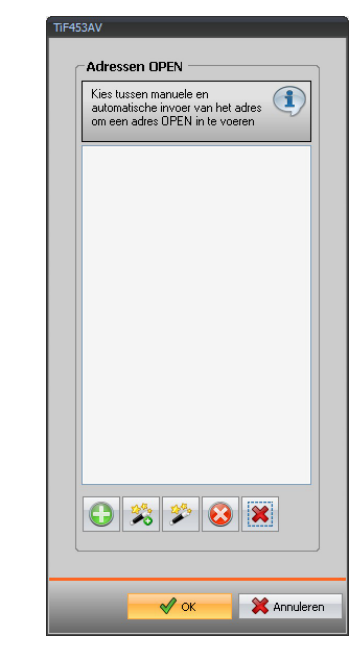

#### • Begeleid

Staat toe de bediening automatisch te bepalen en hierbij in het desbetreffende menu de configuratie en de typologie van bediening te selecteren die men wenst te blokkeren.

| 🔗 OPEN commando                         |                       |
|-----------------------------------------|-----------------------|
| 😑 🌍 OPEN commando                       | )                     |
| OPEN commando                           | *1*1*01##             |
| Systeem                                 | 💡 Lichten             |
| Actie                                   | (nl) On               |
| Adres                                   | 01                    |
| OPEN commando<br>Selecteeer parameteren | van het OPEN commando |
|                                         |                       |
|                                         | OK Annuleer           |

# 6.4 Diensten

In dit gedeelte worden de web pagina's van de applicaties My Home geconfigureerd.

# 6.4.1 Web pagina's

In deze pagina is het mogelijk in de web pagina's al dan niet de visualisering te activeren van de gedeelten die overeenstemmen met de applicaties My Home aanwezig in de installatie.

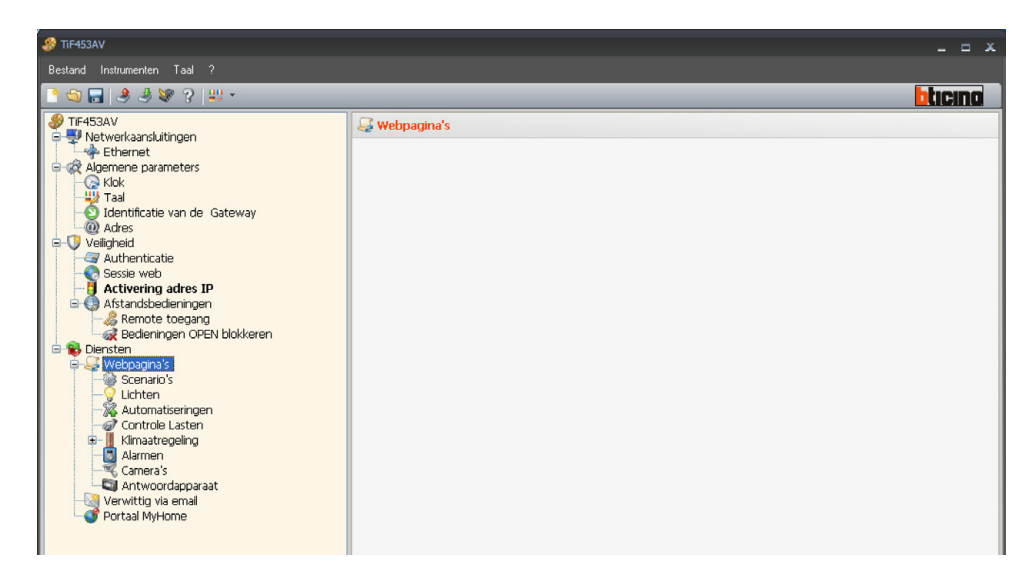

## Scenario's

Hier worden de drukknoppen bepaald voor de activering van de scenario's bestuurd door de centrale of door de module scenario's aanwezig in de installatie My Home.

Het is mogelijk tot 8 Web pagina's met 8 toetsen ieder te configureren, waarvan minstens een correct geconfigureerd.

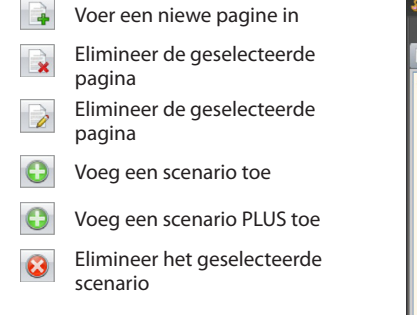

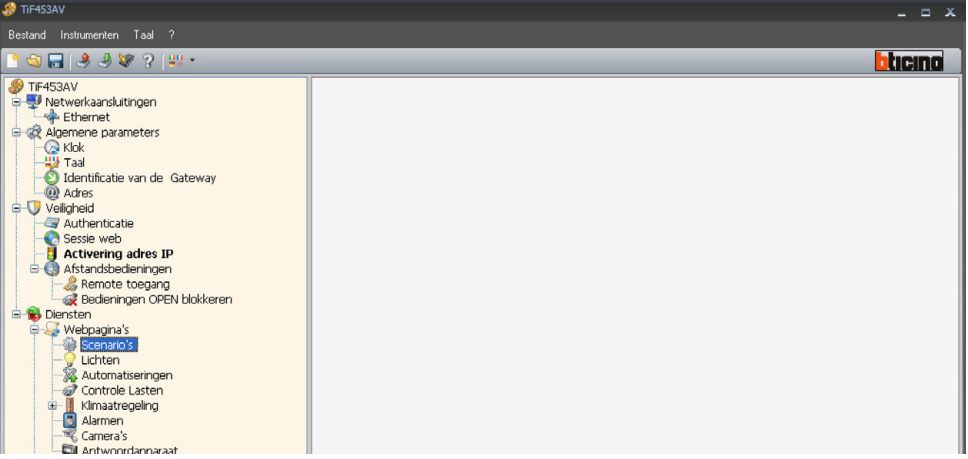

In het gedeelte "Gegevens pagina" is het mogelijk een beschrijving toe te wijzen aan de web pagina (max. 15 karakters).

| Voer titel pagina in | 1 |
|----------------------|---|
|                      |   |
| I                    |   |

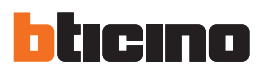

Wanneer men ingrijpt op iedere "Toets" wordt er een masker geactiveerd voor de invoer van de karakteristieke gegevens van het scenario.

| 🔗 TIF453AV                                                                                                    |                   |                                                             | - 1    | = x |
|----------------------------------------------------------------------------------------------------|-------------------|-------------------------------------------------------------|--------|-----|
| Bestand Instrumenten Taal ?                                                                                                    |                   |                                                             |        |     |
| 📑 😋 🔚 🔌 🧶 🕼 ? 🔤 +                                                                                                    |                   |                                                             | bticir | 10  |
| IF453AV                                                                                                    | Scenario's        |                                                             |        |     |
| Ethernet                                                                                                    | Type Omschrijving | Parameters                                                  |        |     |
| A Algemene parameters     A close mene parameters     A close mene parameters     A close mene parameters     Identificatie van de Gateway     Welcheid     Adres     Actes     Actes     Activering adres IP     Activering adres IP     Activering adres     Activering adres     Activering adres     Activering adres | Genario 1         | Drukknop centrale: 1 - Adres centrale: Ind01-Privé staander |        |     |

- Beschrijving drukknop
  - De beschrijving van de drukknop invoeren (max. 15 karakters).

| OPEN commando                           |                       |
|-----------------------------------------|-----------------------|
| OPEN commando                           | *0*1*01##             |
| Systeem                                 | 🍓 Scenario's          |
| Actie                                   | Scenario 1            |
| Adres                                   | 01                    |
| OPEN commando                           |                       |
| OPEN commando<br>Selecteeer parameteren | van het OPEN commando |

Adres centrale

Het adres van de activator, het niveau van interface (Privé staander of Plaatsel bus) en het adres van uitbreidingsinterface invoeren (indien aanwezig).

| Adres SCS                           |                       |
|-------------------------------------|-----------------------|
| 🖃 🍥 Adres SCS                       |                       |
| Adres                               | 01                    |
| A                                   | <b>0</b>              |
| PL                                  | <b>1</b>              |
| Niveau                              | 💗 Privé staander      |
| Adres SCS<br>Adres SCS invoeren (A, | . PL, Niveau, 11, 12) |
|                                     | 🖉 Bevestig            |

- Drukknop centrale
  - een van de 16 drukknoppen selecteren.

## Lichten

Hier worden de drukknoppen bepaald die aanwezig zullen zijn in de web pagina m.b.t. de functie "Lichten".

Het is mogelijk tot 9 Web pagina's met 8 Toetsen ieder te configureren, waarvan minstens een correct geconfigureerd.

In het gedeelte "Gegevens pagina" is het mogelijk een beschrijving toe te wijzen aan de web pagina (max. 15 karakters).

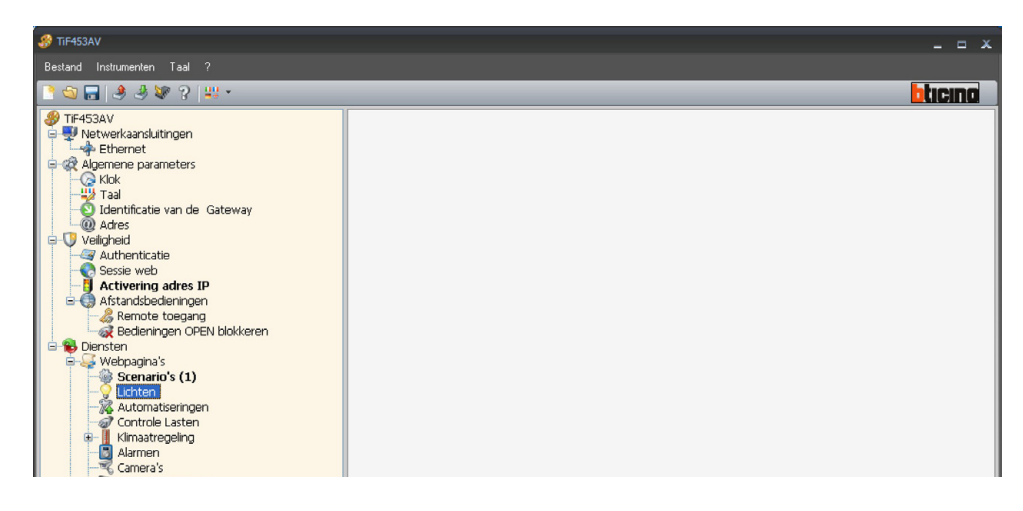

Voor iedere "**Toets**" is het mogelijk de ingreep te bepalen die zal uitgevoerd worden op de applicatie My Home Verlichting tegenover de activering van de drukknop vanop de Web pagina. In het masker moeten bepaald worden:

|              |                       |                |            |             |       | x |
|--------------|-----------------------|----------------|------------|-------------|-------|---|
|              |                       |                |            |             |       |   |
|              |                       | _              | _          | blic        | II (  |   |
| 💡 Lichten    |                       |                |            |             |       |   |
| Omschrijving | Parameters            | Dimmer         | Timer      | Knipperen   |       |   |
| Licht 1      | IndGEN-Privé staander | 🛞 Dimmer 100 n | 🚷 On 3 min | 🔀 Niet gead | tive. |   |
|              |                       |                |            |             |       |   |
|              |                       |                |            |             |       |   |
|              |                       |                |            |             |       |   |
|              |                       |                |            |             |       |   |
|              |                       |                |            |             |       |   |
|              |                       |                |            |             |       |   |
| Omechviiving |                       |                |            |             |       |   |

- De beschrijving van de drukknop max. 15 karakters invoeren
- Parameters
- Kies voor de parameterzone om het SCS-adres in te voeren
- Dimmer
- Niet bevoegd of Dimmer 10/100 niveaus selecteren
- Timer
  - Niet geactiveerd of On (van 1min tot 0,5sec) selecteren
- Knipperen
   Niet geactiveerd of Knipperen (van 0,5sec tot 5sec) selecteren

Voer een niewe pagina in
 Elimineer de geselecteerde pagina
 Elimineer de geselecteerde

😳 Voeg een licht de

pagina

😮 Elimineer een licht

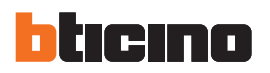

#### Automatiseringen

Hier worden de drukknoppen bepaald die aanwezig zullen zijn in de web pagina m.b.t. de functie "Automatiseringen".

Het is mogelijk tot 10 Web pagina's met 8 toetsen ieder te configureren, waarvan minstens een correct geconfigureerd.

In het gedeelte "Gegevens pagina" is het mogelijk een beschrijving toe te wijzen aan de web pagina (max. 15 karakters).

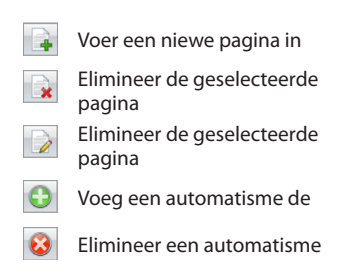

| ) TF453AV _ D X                                                                                                    |                    |                       |  |  |
|----------------------------------------------------------------------------------------------------|--------------------|-----------------------|--|--|
| Bestand Instrumenten Taal ?                                                                                                    |                    |                       |  |  |
| 1 😋 🕞 🕭 🕸 ?   😃 - 🚺 🚺                                                                                                    |                    |                       |  |  |
| TIF453AV                                                                                                    | 🙀 Automatiseringen |                       |  |  |
| Netwerkaansluitingen                                                                                                    | Omschrijving       | Parameters            |  |  |
| Crimeriet     Algemene parameters     Ckok     Tai     Didentificatie van de Gateway     Velighend     Actes     Sessie web     Activering arcres IP     Activering arcres IP     Activering arcres IP     Activering arcres IP     Cherning arcres IP     Sessie web     Sessie web     Sessi | Automatiseringen 1 | IndGEN-Privé staander |  |  |

Voor iedere "**Toets**" is het mogelijk de ingreep te bepalen die zal uitgevoerd worden op de applicatie My Home Automatisatie tegenover de activering van de drukknop vanop de Web pagina. In het masker moeten bepaald worden:

| Adres SCS                |                     |  |  |  |
|--------------------------|---------------------|--|--|--|
| 😑 🌍 Adres SCS            |                     |  |  |  |
| Adres                    | 0                   |  |  |  |
| A                        | 🦲 GEN               |  |  |  |
| Niveau                   | 💗 Privé staander    |  |  |  |
|                          |                     |  |  |  |
|                          |                     |  |  |  |
|                          |                     |  |  |  |
|                          |                     |  |  |  |
| Adres SCS                |                     |  |  |  |
| Adres SCS invoeren (A, I | PL, Niveau, I1, I2) |  |  |  |
|                          |                     |  |  |  |
|                          |                     |  |  |  |
|                          |                     |  |  |  |
|                          | 🖉 Bevestia          |  |  |  |
|                          |                     |  |  |  |

- Beschrijving
  - De beschrijving van de drukknop max. 15 karakters invoeren.
- Parameters Kies voor de parameterzone om het SCS-adres in te voeren.

Gebruikshandleiding

In deze pagina is het mogelijk een beschrijving toe te wijzen aan de gecontroleerde ladingen die beschikbaar zullen zijn in de Web pagina m.b.t. de functie "**Controle Lasten**".

Om de lading losgekoppeld tengevolge van de ingreep van de centrale van de installatie Bestuur Energie terug aan te sluiten op het net 230 Vac, moet men ingrijpen op de desbetreffende drukknop gevisualiseerd in de Web pagina.

De prioriteit gekoppeld aan de lading is diegene bepaald in de fase van configuratie van het Systeem Bestuur Energie middels de genummerde configurators (1÷8) ingevoerd in de stand CC van de activators

Voeg een prioriteit

😣 Verwijder de prioriteit

Xerwijder alle prioriteiten

| 39 TIF453AV                                                         |                  |            | _ = X   |
|---------------------------------------------------------------------|------------------|------------|---------|
| Bestand Instrumenten Taal ?                                         |                  |            |         |
| 🖻 😋 🕞 🧶 🦑 😵 🔋 👯 •                                                   |                  |            | blicina |
| TiF453AV<br>TiF453AV<br>Network aanshuitingen                       | Controle Lasten  |            |         |
| Ethernet                                                            | 🖻 🖻 Prioriteit 1 |            |         |
| Algemene parameters     Algemene parameters     Algemene parameters | Omschrijving     | MAGNETRON  |         |
|                                                                     | 🖻 🖻 Prioriteit 2 |            |         |
| - @ Adres                                                           | Omschrijving     | OVEN       |         |
| Authenticatie                                                       | 🖻 🕨 Prioriteit 3 |            |         |
| Sessie web                                                          |                  | WASMACHINE |         |
| 🖻 🌐 Afstandsbedieningen                                             |                  |            |         |
| - 45 Remote toegang<br>- 52 Bedieningen OPEN blokkeren              |                  |            |         |
| E B Diensten                                                        |                  |            |         |
| Scenario's (1)                                                      |                  |            |         |
| ¥ Lichten (1)<br>₩ Automatiseringen (1)                             |                  |            |         |
| Controle Lasten (3)                                                 |                  |            |         |
| Alarmen (1)                                                         |                  |            |         |
| Camera's (1)                                                        |                  |            |         |

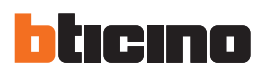

# Klimaatregeling (Thermische regeling)

In dit gedeelte worden de gegevens ingesteld m.b.t. de installatie van Thermische regeling, onderverdeeld in 3 pagina's: Zones, programma's en Scenario's.

| 🖑 TIF453AV                                                                                                    |                 |         |
|----------------------------------------------------------------------------------------------------|-----------------|---------|
| Bestand Instrumenten Taal ?                                                                                                    |                 |         |
| 🖹 😂 🔚 🔳 🧶 😻 💡 🛄 +                                                                                                    |                 | blicing |
| TF453AV Wetwerkaansluitingen Hethernet Algemene parameters Kok Watentificatie van de Gateway Adres Veligheid Actes Sessie web Attandsedeningen Atsandsedeningen Remote toegang Remote toegang Remote toegang Controle Lasten (3) Katomatiseringen (1) Controle Lasten (3) Katomatiseringen Katomatiseringen (1) Katomatiseringen Katomatiseringen (1) Katomatiseringen Katomatiseringen (1) Katomatiseringen Katomatiseringen (1) Katomatiseringen Katomatiseringen (1) Katomatiseringen Katomatiseringen (1) Katomatiseringen Katomatiseringen Kato | Klimaatregeling |         |

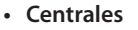

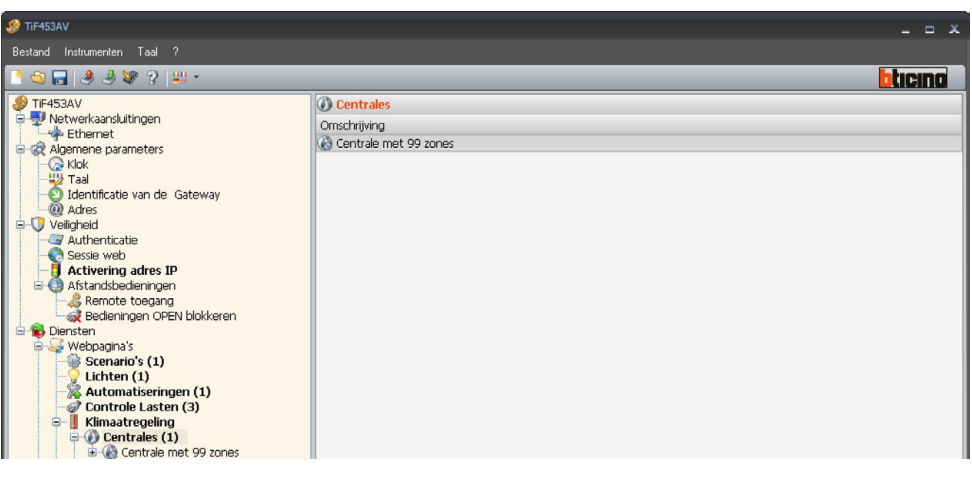

# • Zones

Voor iedere van de 99 zones is het mogelijk de beschrijving (bijvoorbeeld "**zone 1**" kan geschreven worden als "gelijkvloers") en het type van uitgevoerd bestuur (verwarming, airconditioning of verwarming en airconditioning) te verpersoonlijken.

| 🔗 TIF453AV                                                                                                    |              |       |              | _ = ×   |
|----------------------------------------------------------------------------------------------------|--------------|-------|--------------|---------|
| Bestand Instrumenten Taal ?                                                                                                    |              |       |              |         |
| 🖻 🚭 🔜 🧶 🦑 ?   44 -                                                                                                    |              |       |              | blicing |
| IF453AV                                                                                                    | Zones        |       |              |         |
| E Vetwerkaansluitingen                                                                                                    | Omschrijving | Adres | Typologie    | Fancoil |
|                                                                                                    | Zone 1       | 01    | 💩 Verwarming | 🔀 Nee   |
| Teal         Adress         Adress         Adred         Adred <td></td> <td></td> <td></td> <td></td> |              |       |              |         |

 Voeg een centrale met 99 zones toe
 Voeg een centrale met 4 zones toe
 Verwijder de geselecteerde centrale

Verijder alle centrales

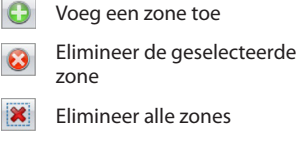

Programma's

Voor iedere van de twee typologieën van werking (winter/zomer) is het mogelijk tot 3 programma's op te starten en de beschrijving te verpersoonlijken.

| • | Voeg een winterprogramma toe          |
|---|---------------------------------------|
| • | Voeg een zomerprogramma toe           |
| 8 | Elimineer het geselecteerd<br>program |
| × | Eliminer alle programma's             |

|          |              |        | _    | -   | x |
|----------|--------------|--------|------|-----|---|
|          |              |        |      |     |   |
| _        |              |        | blic | INC |   |
| 🕞 Progra | imma's       |        |      |     |   |
| Typolo   | Omschrijving | Aantal |      |     |   |
| E.S      | Programma 1  | 1      |      |     |   |
|          |              |        |      |     |   |

# Scenario's

Voor iedere van de twee typologieën van werking (winter/zomer) is het mogelijk tot 16 verschillende scenario's op te starten en de beschrijving te verpersoonlijken.

Voeg een winterprogramma toe

🚱 Voeg een zomerprogramma toe

Elimineer het geselecteerd program

Eliminer alle programma's

|         |              |        | _ = ×   |
|---------|--------------|--------|---------|
|         |              |        |         |
|         |              |        | blicing |
| 🕝 Scena | io's         |        |         |
| Typolo  | Omschrijving | Aantal |         |
| E.S     | Scenario 1   | 1      |         |
|         |              |        |         |
|         |              |        |         |

## Niet gecontroleerde zones

Voer de beschrijving (max. 15 karakters) en het adres in van de ongecontroleerde zone.

## Voeg een zone toe

 Elimineer de geselecteerde zone

Elimineer alle zones

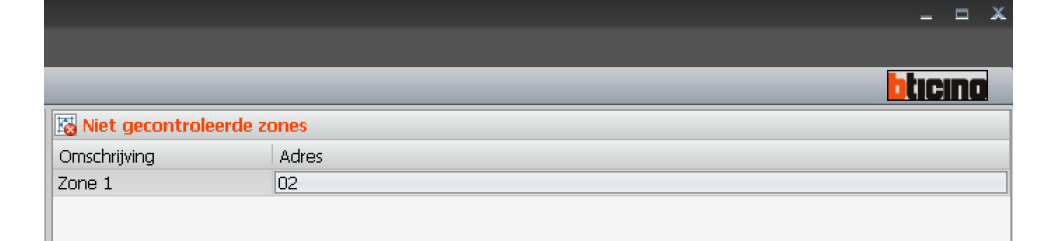

Externe sondes

Voer de beschrijving (max. 15 karakters) en het adres in van de externe meter.

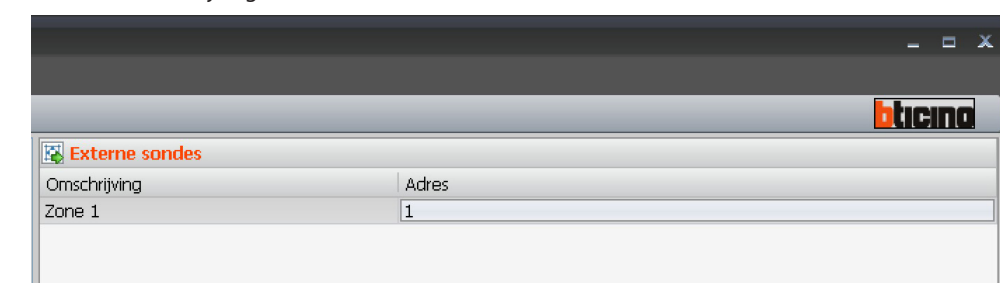

Voeg een zone toe

Elimineer de geselecteerde zone

Elimineer alle zones

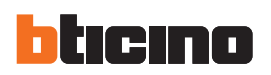

#### Alarmen

Deze pagina is altijd aanwezig en actief op de inrichtingen.

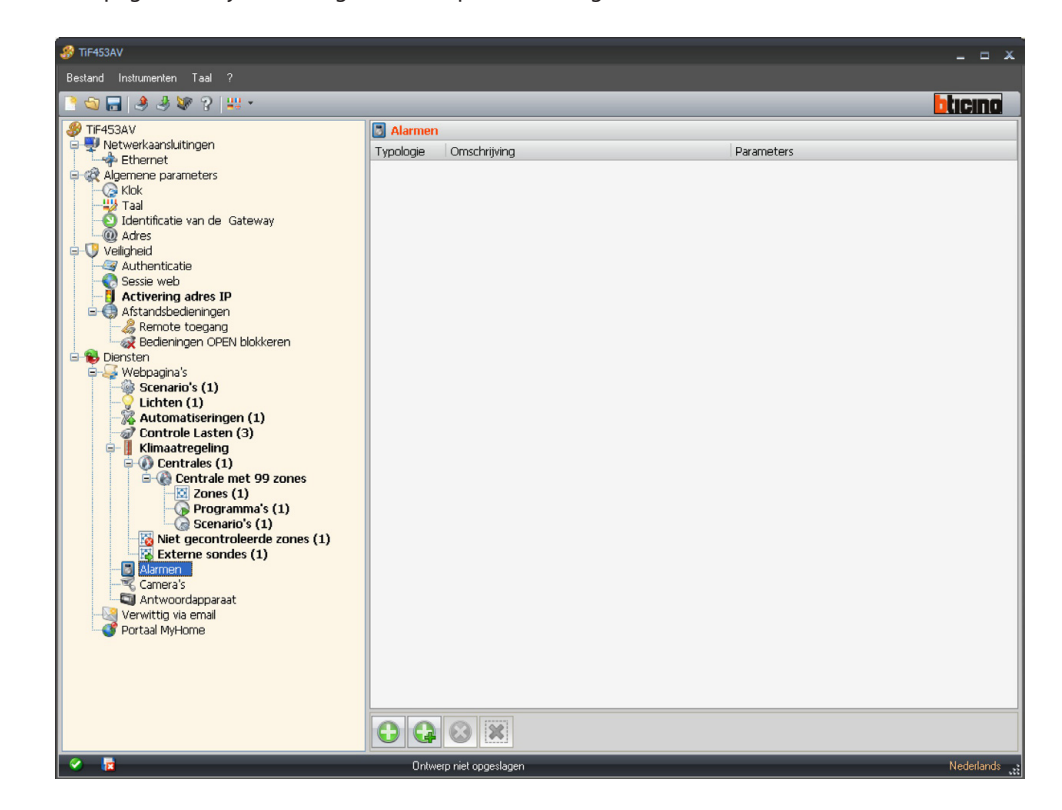

In dit gedeelte kunnen de beschrijvingen m.b.t. de 9 auxiliaire kanalen gebruikt voor de melding van technische alarmen opgestart en verpersoonlijkt worden (bijvoorbeeld men kan het Auxiliair kanaal 1 opstarten en de beschrijving "Gaslek" toewijzen.

| Typologie | Omschrijving | Parameters                                                                                                    |
|-----------|--------------|----------------------------------------------------------------------------------------------------|
| U         | Gaslek       | Aantal: 1                                                                                                    |
|           |              | , Para de la construcción de la construcción de |
|           |              |                                                                                                    |
|           |              |                                                                                                    |
|           |              |                                                                                                    |

Met dezelfde modaliteit kunnen de beschrijvingen m.b.t. de zones 1÷8 van de installatie Inbraakalarm verpersoonlijkt worden.

De ingevoerde beschrijvingen zullen verschijnen in de boodschap die de Web server verstuurt naar de Web pagina telkens er zich een gebeurtenis Inbraakalarm of technisch alarm in de installatie voordoet.

| B Alarmen |              |                                   |
|-----------|--------------|-----------------------------------|
| Typologie | Omschrijving | Parameters                        |
| 1         | Zone 1       | Aantal: 1 - Camera: Gedeactiveerd |
|           |              |                                   |
|           |              |                                   |
|           |              |                                   |

Wanneer men het vakje "Monitoring televisiecamera" activeert, wordt aan de e-mail verstuurd door de Web Server, tengevolge van een alarm indringing in de Zone, een gezipt bestand (formaat .zip) bijgevoegd dat de beelden (.jpg) en de audio registratie (.wav) afkomstig van de televisiecamera bevat.

Voorbeeld: indien de sensor indringing geconfigureerd is met Z=2 (zone 2), is deze in staat de televisiecamera automatisch te activeren ( de televisiecamera's aanwezig in de externe punten zijn uitgesloten) die geconfigureerd is in de desbetreffende interface met P=2.

Zoniet, zal de Web Server, bij het voordoen van een gebeurtenis indringing, wanneer hij geen enkel beeld ontvangt, een e-mail boodschap met bijlage van de "Zwarte" beelden versturen.

- Voer een hulpelement in
- Voer een zone in

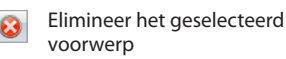

#### Elimineer alle voorwerpen

# Camera's

Voeg een camera toe Elimineer de geselecteerde

Elimineer alle camera's

camera

In deze pagina is het mogelijk de televisiecamera's te activeren en te configureren (max. 20) aanwezig in het systeem van huisbeeldtelefonie My Home die men wenst te activeren vanop de web pagina m.b.t. de functie "**Camera's**".

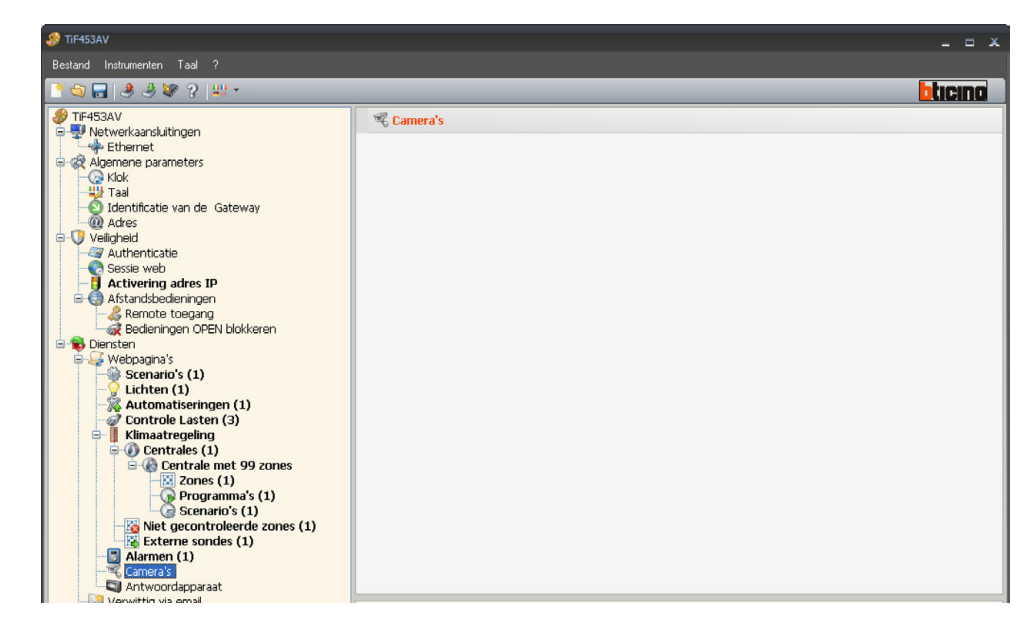

## In het masker moet men voor iedere televisiecamera bepalen:

| R Camera's           |                |  |
|----------------------|----------------|--|
| 🖻 🕨 Camera 1         |                |  |
|                      | Televisiec.1   |  |
| Adres                | 00             |  |
| Lichtsterkte         | 50             |  |
| Contrast             | 70             |  |
| Kleur                | 70             |  |
| Kwaliteit            | 70             |  |
| Aanw. licht trapzaal | Ree Ree        |  |
| Opening hekken       | Ree Ree        |  |
| Niveau               | Privé staander |  |
|                      |                |  |

- Beschrijving
- De beschrijving van de televisiecamera invoeren (max. 15 karakters)
- Adres
  - De stand (adres) van de televisiecamera selecteren (00÷99)
- Lichtsterkte / Contrast / Kleur / Kwaliteit
- De niveau van regeling van het beeld selecteren (van 0% tot 100%)
- Aanwezigheid licht trapzaal
- De aanwezigheid van het licht trapzaal activeren
- Opening hekken De aanwezigheid van de opening hek activeren
- Niveau Het niveau (privé staander, openbare staander) selecteren

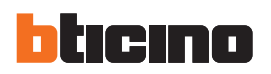

#### Antwoordapparaat

In deze pagina is het mogelijk de functie antwoordapparaat Huisbeeldtelefonie aanwezig in de web pagina's te activeren en te configureren.

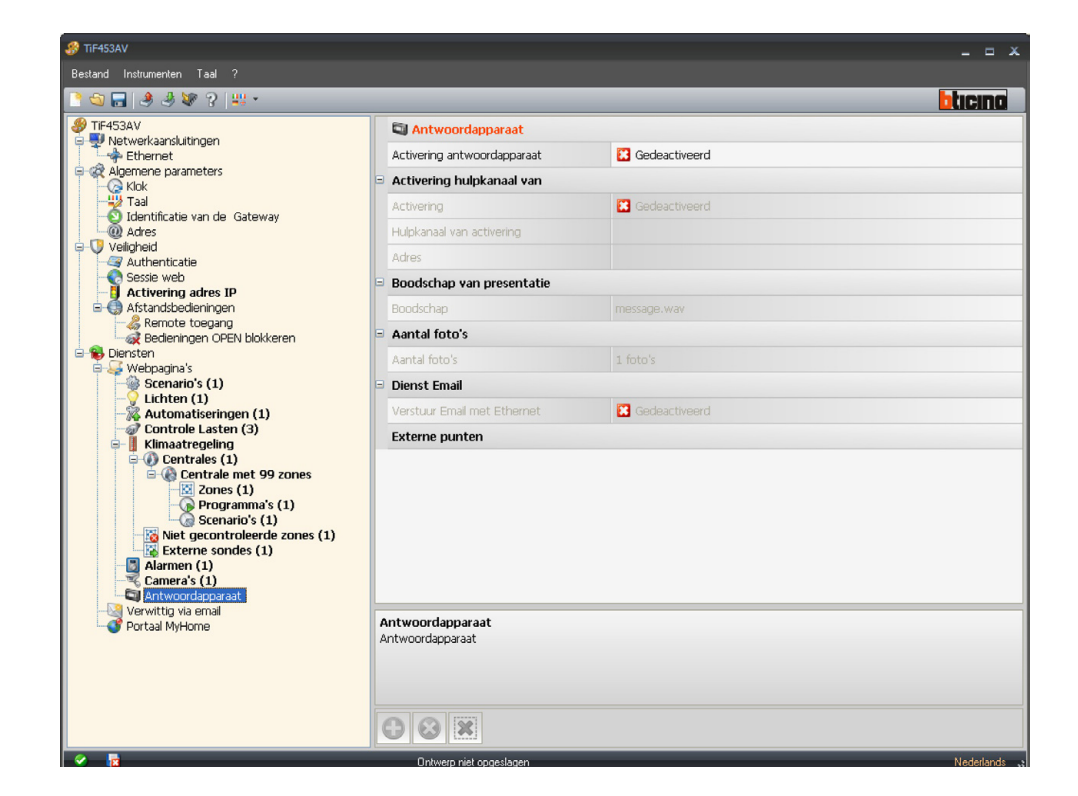

# • Activering

Wanneer men de functie activeert, wordt er een masker voorgesteld waarin in te voeren: het adres van de activator van het systeem Automatisatie gebruikt voor het aanschakelen van een seinlamp van signalering "Activering antwoordapparaat" en het adres van de uitbreidingsinterface (indien aanwezig).

Vervolgens het Hulpkanaal van activering selecteren gebruikt door de inrichting van bediening, voor de plaatselijke activering van het "Antwoordapparaat Huisbeeldtelefonie".

|                             |                        |                    | bticina |
|-----------------------------|------------------------|--------------------|---------|
| 🔄 Antwoordapparaat          |                        |                    |         |
| Activering antwoordapparaat | 🥝 Gead                 | tiveerd            |         |
| Activering hulpkanaal van   |                        |                    |         |
| Activering                  | 🥝 Geac                 | tiveerd            |         |
| Hulpkanaal van activering   | Adres SCS              |                    |         |
|                             | Adres SCS              |                    |         |
|                             | Adres                  | 11                 |         |
|                             | A                      | = 1                |         |
|                             | PL                     | = 1                |         |
|                             | Niveau                 | 💗 Privé staander   |         |
|                             |                        |                    |         |
|                             |                        |                    |         |
|                             | Adres SCS              | PL Marrier II 12)  |         |
|                             | Adres aco invoeren (A, | PL, NWEdu, II, IZ) |         |
|                             |                        |                    |         |
|                             |                        |                    |         |
|                             |                        | Sevestig           |         |
|                             |                        |                    |         |

Voer een extern punt in

Elimineer geselecteerd extern punt

Elimineer alle externe punten

## • Boodschap van presentatie

In dit gedeelte is het mogelijk een van de vooraf geregistreerde bestanden (.wav) te selecteren, ofwel een nieuwe boodschap te registreren.

| Boodschap van presentatie |             |  |
|---------------------------|-------------|--|
| Boodschap                 | message.wav |  |

De drukknoppen aanwezig in het masker gebruiken om:

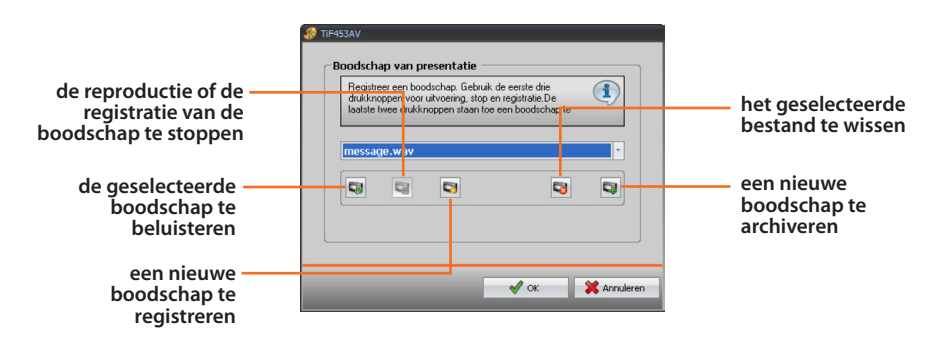

## Aantal foto's

Het aantal beelden selecteren dat de televisiecamera van het externe punt van huisbeeldtelefonie naar de Web Server zal versturen. Het is mogelijk van 1 tot 16 fotogrammen te selecteren. Indien de optie "**Dienst E-mail**" actief is, zullen de beelden de gebruiker bereiken als bijlagen bij een boodschap van elektronische post.

| Aantal foto's |          |  |
|---------------|----------|--|
| Aantal foto's | 1 foto's |  |

## Dienst E-mail

Deze dienst opstarten, om de boodschap e-mail te ontvangen die de geregistreerde beelden bevat, en hierbij de methode van overbrenging Ethernet selecteren.

| E | Dienst Email                |               |  |
|---|-----------------------------|---------------|--|
|   | Verstuur Email met Ethernet | Gedeactiveerd |  |

## Externe punten

In dit gedeelte is het mogelijk tot een maximum van 10 externe punten van de installatie van huisbeeldtelefonie op te starten. Voor ieder opgestart extern punt moeten het adres, het niveau geconfigureerd worden en de Aanwezigheid televisiecamera geactiveerd worden.

| Externe punten         |                |
|------------------------|----------------|
| 🗆 🕨 Extern punt 1      |                |
|                        | 00             |
| Aanwezigheid tv.camera | 🤡 Ja           |
| Niveau                 | Privé staander |

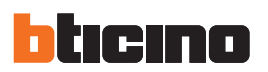

# 6.4.2 Verwittig via e-mail

In deze pagina is het mogelijk van alarmen te melden via e-mail op te starten en te configureren.

| 🔗 TIF453AV                                                                                                    |                              |               |         |
|----------------------------------------------------------------------------------------------------|------------------------------|---------------|---------|
| Bestand Instrumenten Taal ?                                                                                                 |                              |               |         |
| 📑 😋 🔚 🧶 🆑 😵 ?   👯 -                                                                                                    |                              |               | bticina |
| TIF453AV<br>                                                                                                    | 🔇 Verwittig via email        |               |         |
| - Ethernet                                                                                                    | Activering email Ethernet    |               |         |
| Algemene parameters     Algemene parameters     Algemene parameters                                                         | Activering                   | Cedeactiveerd |         |
| Taal     Otdentificatie van de Gateway     Otdentificatie van de Gateway     Otdentificatie     Veligheid     Authenticatie | Naam Klantenrekening         |               |         |
|                                                                                                    | Bestemmeling email           |               |         |
|                                                                                                    | Afzender Email               |               |         |
| Sessie web                                                                                                    | Adres SMTP server            |               |         |
| Afstandsbedieningen     Arrow Remote toegang     Bedieningen OPEN blokkeren                                                 | Type van authenticatie       |               |         |
|                                                                                                    | Gebruiker                    |               |         |
| E S Diensten                                                                                                    | Wachtwoord                   |               |         |
| Scenario's (1)                                                                                                    | Poort                        |               |         |
| −¥ Lichten (1)<br>−‰ Automatiseringen (1)                                                                                   | Tls                          | Off           |         |
| Controle Lasten (3)                                                                                                    | Start tis                    | Off           |         |
| Centrales (1)                                                                                                    | Certificaat Tls              |               |         |
| Entrale met 99 zones                                                                                                    | Diagnostiek klimaat regeling |               |         |
| Programma's (1)                                                                                                    | Activering                   | Cff           |         |
| Niet gecontroleerde zones (1)                                                                                               |                              |               |         |

Activering e-mail Ethernet

| 🖗 TIF453AV 🗕 🗖 🗙                             |                                           |              |  |  |  |
|----------------------------------------------|-------------------------------------------|--------------|--|--|--|
| Bestand Instrumenten Taal ?                  |                                           |              |  |  |  |
| 📑 😂 🔚   🤌 🦑 😵 ?   👯 -                        | <b>□</b>   ♣ ♣ ₩ ?   ₩ +                  |              |  |  |  |
|                                              | 🔄 Verwittig via email                     |              |  |  |  |
| Ethernet                                     | Activering email Ethernet                 |              |  |  |  |
| Klok                                         |                                           | Seactiveerd  |  |  |  |
| Taal                                         | Naam Klantenrekening                      |              |  |  |  |
| Adres                                        | Bestemmeling email                        |              |  |  |  |
| Veiligheid     Authenticatie                 | Afzender Email                            |              |  |  |  |
| Sessie web                                   | Adres SMTP server                         |              |  |  |  |
| Activering addres IP     Afstandsbedieningen | Type van authenticatie                    | Login        |  |  |  |
|                                              | Gebruiker                                 |              |  |  |  |
|                                              | Wachtwoord                                |              |  |  |  |
| Webpagina's                                  | Poort                                     |              |  |  |  |
|                                              | Tis                                       | C off        |  |  |  |
| Controle Lasten (3)                          | Chart He                                  |              |  |  |  |
| Klimaatregeling                              | Castificant Th                            |              |  |  |  |
| e Centrale met 99 zones                      | Certifications                            |              |  |  |  |
| - 2 Zones (1)<br>- C Programma's (1)         | Diagnostiek klimaat regeling              | -            |  |  |  |
| G Scenario's (1)                             | Activering                                | C Off        |  |  |  |
| Niet gecontroleerde zones (1)                |                                           |              |  |  |  |
| Alarmen (1)                                  |                                           |              |  |  |  |
| Antwoordapparaat (1)                         |                                           |              |  |  |  |
| Verwittig via email                          |                                           |              |  |  |  |
|                                              |                                           |              |  |  |  |
|                                              | Activering                                |              |  |  |  |
|                                              | Activeer functie van betekening via email |              |  |  |  |
|                                              |                                           |              |  |  |  |
|                                              |                                           |              |  |  |  |
| 8 🖡                                          | Ontwerp niet opgeslagen                   | Nederlands 💥 |  |  |  |

- Activatie
  - Activeert/deactiveert de melding via e-mail Ethernet.
- Naam Klantenrekening
- Voer de accountnaam in.
- Bestemmeling e-mail Het adres van elektronische post waarnaar de e-mail te versturen invoeren
- Afzender e-mail Het e-mail adres van de verzender invoeren.

TiF453AV

Adres server SMTP

In het masker het adres IP van de server van post invoeren in numeriek formaat ofwel in tekst formaat (de netadministrator contacteren om deze inlichting te bekomen).

| Voer adres IP in nu<br>(maximum lengte is | meriek formaat en in<br>255 karakters) | tekstformaat in | 1 |
|-------------------------------------------|----------------------------------------|-----------------|---|
| O IP-adres                                |                                        |                 |   |
|                                           |                                        |                 |   |
| <ul> <li>Naam</li> </ul>                  |                                        |                 |   |
|                                           |                                        |                 |   |

• Authentication type, User, Password, Port, Tls, Start tls, Tls trust file Voer de correcte parameters van uw emailaccount in.

| Vaam | <mark>) (2)</mark> |
|------|--------------------|
| Naam | 2                  |

# Diagnostiek klimaat regeling (thermische regeling)

Wanneer men deze functie opstart, zal gelijk welke gebeurtenis van defect van het systeem Thermische regeling gemeld worden aan het voorziene e-mail adres

| Diagnostiek klimaat regeling |         |
|------------------------------|---------|
| Activering                   | Cff Off |

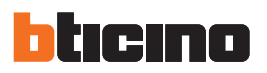

# 7. Open ontwerp

Indien het bestand van configuratie werd opgeslagen, staat deze functie toe dit te selecteren voor een eventuele wijziging of om de "Download" naar de Web Server uit te voeren.

Een bestaand ontwerp openen middels:

Openen
 "Startmenu"

| 5 | Openen |
|---|--------|
|---|--------|

Openen
 Rolmenu "Bestand"

| 3  | TIF453AV           |        |
|----|--------------------|--------|
| Be | stand Instrumenten | Taal ? |
|    | Nieuw              | ? 📲 -  |
| 9  | Openen             |        |
|    | Opslaan            | igen   |
|    | Opslaan als        | eters  |
|    | Afsluiten          |        |
|    |                    |        |

• Openen Bedieningsbalk

| 🍪 TiF453AV                |         |
|---------------------------|---------|
| Bestand Instrumenten Taal |         |
| 📑 🔂 🔚 🔌 🦑 ?               | <b></b> |

Er wordt een masker gevisualiseerd voor het opzoeken van de map die het bestand van ontwerp (.wwz) bevat dat men wenst te openen.

| Openen                            |                                                                                                    | ? 🔀       |
|-----------------------------------|----------------------------------------------------------------------------------------------------|-----------|
| Zoeken in:                        | 🗁 TiF453AV_0200 💽 🔇 🎓 🖽•                                                                                                    |           |
| Donlangs<br>geopend<br>Direaublad | Construction of the system Construction of the system Construction of the system Construction of the system of the system of the |           |
| Deze computer                     |                                                                                                    |           |
| Mijn<br>netwerklocaties           | Bestandsnaam: TiF453AV.wwz                                                                                                    | Openen    |
|                                   | Bestandstypen: Ontwerpbestand (*.wwz)                                                                                                    | Annuleren |

Wanneer men "Openen" selecteert, wordt het ontwerp geopend.

Gebruikshandleiding

# 8. Download en Upload van het ontwerp

*Opgelet: controleren of de PC waarop het rogramma* 

TiF453AV geinstalleerd is en de Web Server

compatibele IP adressen

hebben (voor bijkomende inlichtingen de handleidingen geleverd met de Web Server raadplegen). Wanneer de fase van configuratie van het ontwerp beëindigd is, moet het bestand worden opgeslagen in de werkdirectory en vervolgens verstuurd worden naar de inrichting (functie van Download) voor de regelmatige werking.

Met TiF453AV is het ook mogelijk het bestand van configuratie aanwezig in de inrichtingen te ontvangen (functie van Upload) om nazichten en/of wijzigingen uit te voeren.

In beide gevallen moet de PC verbonden worden met de Web Server gebruikmakend van een kabel van het "gekruiste" type verbonden met de connector van net LAN van de Web Server en met de kaart van net Ethernet van de PC; als alternatief is het mogelijk de Web Server vanop remote bij te werken, wanneer men het IP adres en het password OPEN kent (voor bijkomende inlichtingen, zie de gebruikshandleidingen geleverd samen met de Web Server).

# 8.1 Download

Deze operatie wordt geactiveerd middels:

Download

"Startmenu"

| л |          |  |
|---|----------|--|
| 1 | Download |  |

Er wordt een masker gevisualiseerd voor het opzoeken van de map die het bestand van ontwerp bevat dat men wenst te openen voor de Download.

| Openen                                              |                                   |                      |     |          | ? 🛛       |
|-----------------------------------------------------|-----------------------------------|----------------------|-----|----------|-----------|
| Zoeken in:                                          | CiF453AV_02                       | 00                   | - 6 | ) 🏚 📂 🛄- |           |
| Onlangs<br>geopend<br>Bureaublad<br>Mijn documenten | resource system tmpFW TF453AV.wwz |                      |     |          |           |
| Deze computer                                       |                                   |                      |     |          |           |
| Mijn                                                | Bestandsnaam:                     | TiF453AV.wwz         |     | •        | Openen    |
| netwerklocaties                                     | Bestandstypen:                    | Ontwerpbestand (*.ww | z)  | •        | Annuleren |

# Download

Rolmenu "Instrumenten"

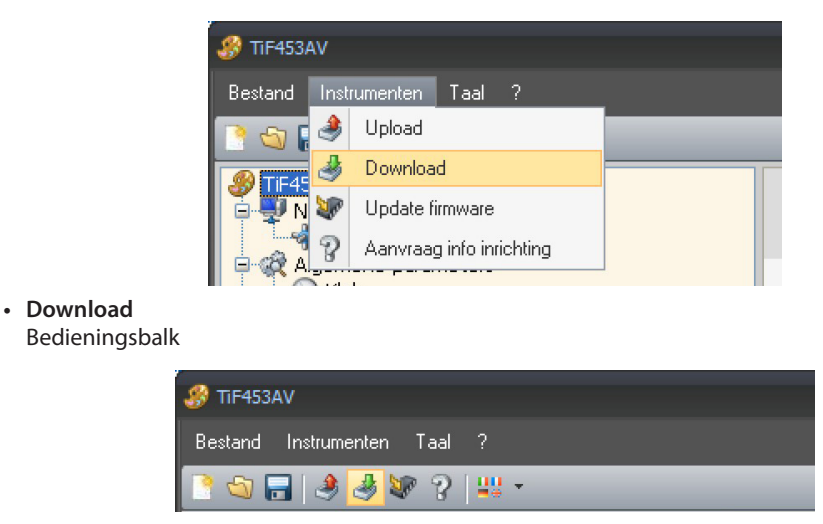

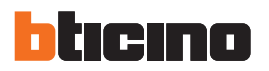

Er wordt een masker gevisualiseerd voor de selectie van de modaliteiten van aansluiting op de Web server; de aansluiting kan van drie types zijn: Ethernet, Seriële of USB.

#### Selectie Aansluiting Ethernet

Wanneer men "Ga verder" selecteert wordt er een masker gevisualiseerd waarin het IP adres van de Web Server en het Password OPEN moeten ingevoerd worden.

Het IP adres van de Web server stemt overeen met het adres dat de gebruiker invoert in de bedieningsbalk van het programma Browser om de aansluiting met de Web Server en het bestuur van de installatie met de Web pagina's van controle uit te voeren.

#### Selectie Seriële aansluiting

Wanneer men "Ga verder" selecteert, wordt er een masker gevisualiseerd waarin het mogelijk is de COM poort aan te duiden waarop de inrichting is aangesloten ofwel het automatisch opzoeken van de COM poort uit te voeren.

# Selectie Aansluiting USB

Wanneer men "Ga verder" selecteert, wordt de inrichting automatisch herkend middels de poort USB.

Als u voor "**Download**", kiest, wordt het scherm voor het instellen van de tijd en de datum van het systeem weergegeven.

| De | wnload configuratie                        |                         |            |
|----|--------------------------------------------|-------------------------|------------|
| ٢  | Datum en Uur van Inrichting                |                         |            |
|    | Datum en uur in te stellen op inrichting s | electeren               | <b>i</b> ) |
|    |                                            |                         | -          |
|    |                                            |                         |            |
|    |                                            |                         |            |
|    | Datum en uur                               | 101/2010 11 40 46       |            |
|    | Datumentuu                                 | 10/01/2010 11:49:46     |            |
|    |                                            |                         |            |
|    |                                            |                         |            |
|    |                                            |                         |            |
|    |                                            |                         |            |
| -  |                                            |                         |            |
|    |                                            | 🖛 Achteruit 📄 🖙 Vooruit | 🔊 Exit     |
|    |                                            |                         |            |

Raadpleeg de bijgesloten handleiding voor gebruik van de Web Server voor overige details.

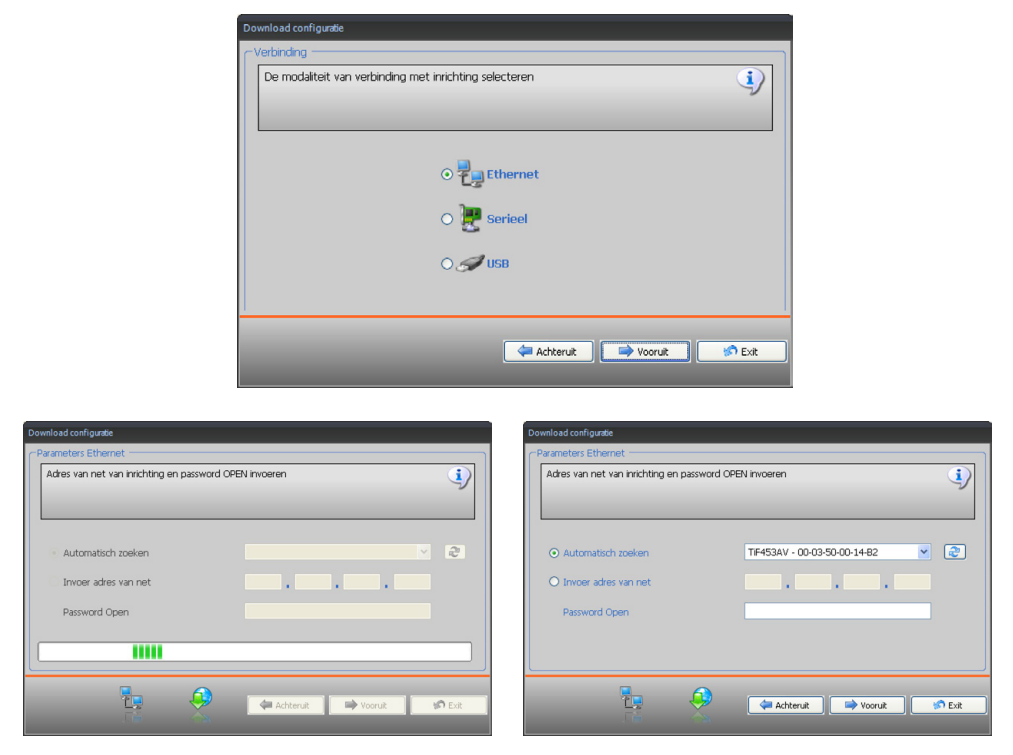

Wanneer men "Ga verder" selecteert wordt het ontwerp overgebracht naar de Web Server.

Gebruikshandleiding

Deze operatie wordt geactiveerd middels:

• Upload configuratie "Startmenu"

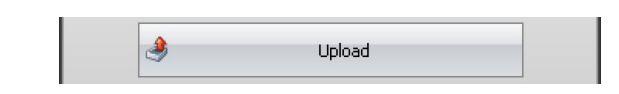

- Upload
  - Menù a tendina "Strumenti"

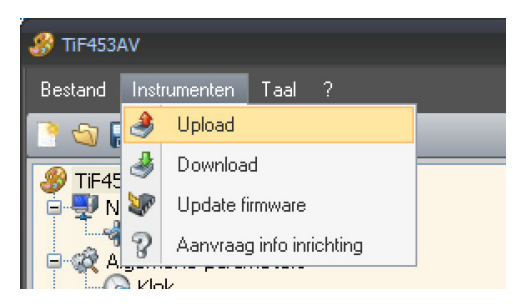

- Upload
  - Bedieningsbalk

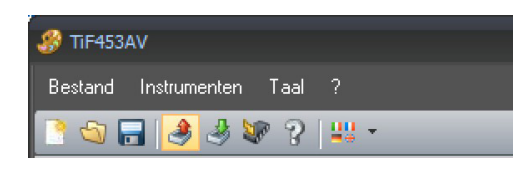

Er wordt een masker gevisualiseerd voor de selectie van de modaliteit van aansluiting op de Web Server (voor de procedures van aansluiting zie paragraaf 8.1)

Nadat men de modaliteit van aansluiting heeft geselecteerd, en wanneer men klikt op "Ga verder" zal het op dat ogenblik op de inrichting F453AV geïnstalleerd ontwerp geladen worden.

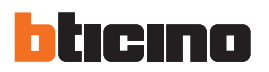

# 9. Bijwerking firmware

Deze functie staat toe de bijwerking van het permanente basissoftware uit te voeren dat aanwezig is in de Web server middels revisies verdeeld door Bticino.

De procedure wordt geactiveerd middels.

Update firmware
 "Startmenu"

| bin  |                 |  |
|------|-----------------|--|
| Ser. | Update firmware |  |

Update firmware
 Rolmenu "Instrumenten"

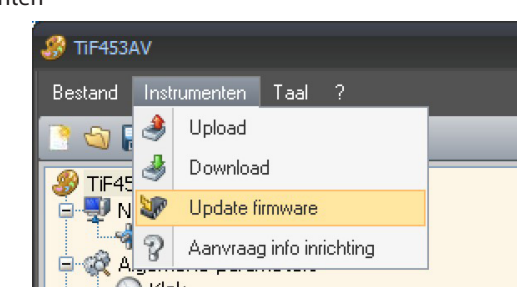

Update firmware

| Bedieningsbalk |
|----------------|
|----------------|

| TIF453AV                    |  |
|-----------------------------|--|
| Bestand Instrumenten Taal ? |  |
| 📑 😋 🚍 🤌 🥙 😵 🤉 📖 -           |  |

Het volgende venster wordt gevisualiseerd voor het opzoeken van de map met het bestand van Firmware met extensie .fwz (gezipte file).

| Zoek bestand f                   | rmware service pack                                |              |          | ? 🗙       |
|----------------------------------|----------------------------------------------------|--------------|----------|-----------|
| Zoeken in:                       | C TiF453AV_0200                                    | •            | G 🤌 📂 🛄- |           |
| Onlangs<br>geopend<br>Bureaublad | Caresource<br>Caresource<br>Care tmp<br>Care tmpF₩ |              |          |           |
| Mijn                             | Bestandsnaam:                                      |              | •        | Openen    |
| netwerklocaties                  | Bestandstypen: Bestand firm                        | ware (*.fwz) | •        | Annuleren |

De file selecteren en klikken op "Openen" om verder te gaan.

Er wordt een masker gevisualiseerd voor de selectie van de modaliteit van aansluiting op de Web Server (voor de procedures van aansluiting zie de paragraaf 8.1)

Gebruikshandleiding

# 10. Aanvraag info inrichting

Deze functie staat toe technische inlichtingen te visualiseren m.b.t. het firmware en hardware van de inrichting.

Deze operatie wordt geactiveerd middels:

- Aanvraag info inrichting
  - "Startmenu"

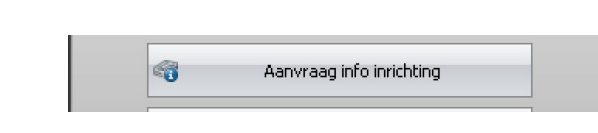

 Aanvraag info inrichting Rolmenu "Instrumenten"

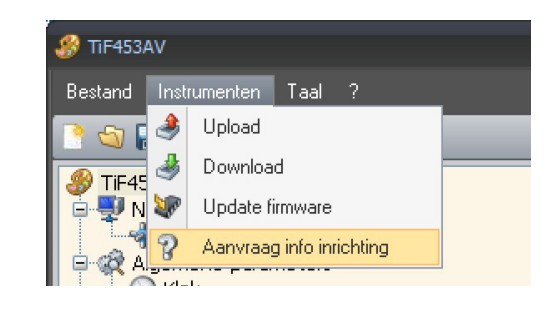

Aanvraag info inrichting
 Bedieningsbalk

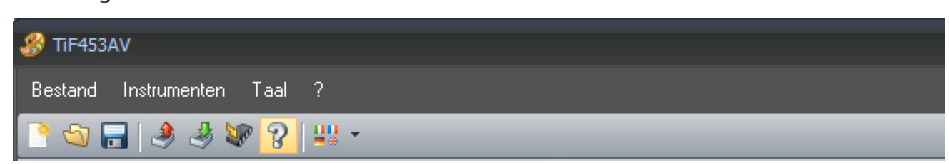

Er wordt een masker gevisualiseerd voor de selectie van de modaliteit van aansluiting op de Web Server (voor de procedures van aansluiting zie paragraaf 8.1)

Nadat men de modaliteit van aansluiting heeft geselecteerd, en wanneer men klikt op "Vooruit" het volgend beeldscherm zal gevisualiseerd worden:

| Adres van net van inrichting en pass    | word OPEN invoeren | 4 |
|-----------------------------------------|--------------------|---|
| Automatisch zoeken                      |                    |   |
| O Invoer adres van net<br>Password Open |                    |   |
|                                         |                    |   |
|                                         |                    |   |

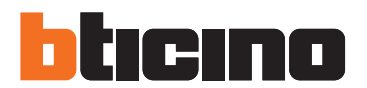

**BTicino SpA** Via Messina, 38 20154 Milano - Italy www.bticino.com

Bticino SpA behoudt zich het recht voor op ieder ogenblik de inhoud van dit drukwerk te wijzigen en de aangebrachte wijzigingen mee te delen in iedere vorm en op iedere anier